# HTC Smart Руководство пользователя

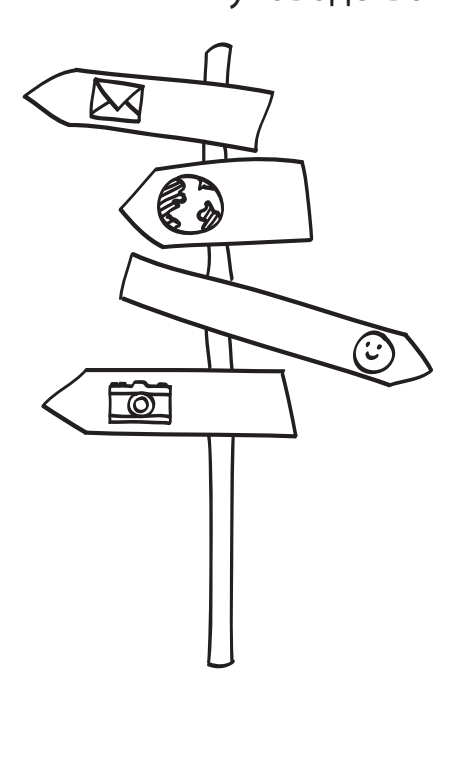

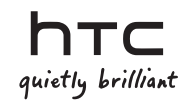

# Прежде чем что-либо сделать, пожалуйста, прочтите это

#### Зарядка аккумулятора

Аккумулятор в вашем телефоне еще не заряжался. Во время зарядки телефона ни в коем случае не извлекайте аккумулятор. Это может повредить ваш телефон. Также не пытайтесь разобрать телефон. (В этом случае ваша гарантия может стать недействительной.)

#### Обдуманно выбирайте тарифный план

Ваш телефон может очень быстро расходовать большой объем интернет-трафика. Мы настоятельно рекомендуем проконсультироваться у вашего оператора мобильной связи о скоростях передачи данных перед использованием телефона. Если у вас обычный тарифный план, расходы могут существенно возрасти. Переход на тарифный план с фиксированной оплатой может оказаться намного выгоднее.

#### Помните о законах, защищающих частную жизнь граждан

В некоторых странах действуют строгие законы о том, как и где вы можете записывать телефонные разговоры. К примеру, возможно, вам придется оповестить собеседника, с которым вы разговариваете, прежде чем начать запись. Неплохо будет узнать о таких законах в стране вашего проживания, прежде чем использовать функцию записи вашего телефона.

# В заключение несколько важных слов от нашего юридического отдела (ОГРАНИЧЕНИЕ ОТВЕТСТВЕННОСТИ ЗА УБЫТКИ)

В максимально разрешенной действующим законом степени компания НТС или аффлированные с ней компании ни при каких обстоятельствах не будут нести перед вами, любым пользователем или какой-либо третьей стороной ответственность за любые косвенные, фактические, вытекающие, случайные или штрафные убытки любого рода на основании контракта, гражданского правонарушения или на иных основаниях, в том числе, без ограничений, за телесные повреждения, потерю дохода, потерю репутации, упущенные коммерческие возможности, утрату данных и/или потерю прибыли, независимо от того, можно ли было предвидеть возможность таких убытков, и была ли компания НТС пибо аффилированные с ней компании уведомлены о возможности их возникновения. Кроме того, общая сумма ответственности компании НТС или аффилированных с ней компании ни при каких обстоятельствах не превысит сумиу, полученную от вас, независимо от правовой теории, на основании которой предъявлен иск. Вышесказанное не относится к законным правам, в которых не может быть отказано.

Пожалуйста, ознакомьтесь также с "Руководством по безопасности и соответствию стандартам", входящим в комплект поставки, для получения информации по надлежащему использованию вашего телефона с целью предотвращения получения травм и повреждения устройства. Информация по соответствию стандартам в отношении вашего телефона также представлена в данном руководстве.

Кроме того, вы можете посетить наш веб-сайт поддержки по адресу www.htc.com/support, чтобы скачать "Руководство по безопасности и соответствию стандартам" и получить доступ к другим полезным ресурсам для вашего телефона.

#### Товарные знаки и авторские права

Авторские права © 2010, Корпорация НТС. Все права защищены.

Логотип HTC, логотип HTC quietly brilliant, HTC Smart, HTC Sense, ExtUSB, HTC Sync и HTC Care являются товарными знаками корпорации HTC.

Bluetooth и логотип Bluetooth являются товарными знаками Bluetooth SIG, Inc.

microSD является товарным знаком SD Card Association.

Google, логотип Google и Gmail являются товарными знаками Google, Inc.

Java, J2ME и все другие знаки на основе Java являются либо товарными знаками, либо зарегистрированными товарными знаками Sun Microsystems, Inc. в США и других странах.

Авторские права © 2010, Sun Microsystems, Inc. Все права защищены.

Facebook является товарным знаком компании Facebook, Inc.

Twitter является товарным знаком компании Twitter, Inc. и используется по лицензии.

Лицензия предоставлена компанией QUALCOMM Incorporated на основании одного или нескольких из следующих патентов:

| 4,901,307 | 5,490,165 | 5,056,109 | 5,504,773 | 5,101,501 | 5,778,338 |
|-----------|-----------|-----------|-----------|-----------|-----------|
| 5,506,865 | 5,109,390 | 5,511,073 | 5,228,054 | 5,535,239 | 5,710,784 |
| 5,267,261 | 5,544,196 | 5,267,262 | 5,568,483 | 5,337,338 | 5,659,569 |
| 5,600,754 | 5,414,796 | 5,657,420 | 5,416,797 |           |           |

Brew является товарным знаком компании Qualcomm Incorporated.

Все другие упоминаемые здесь названия компаний, продуктов и сервисов являются товарными знаками, зарегистрированными товарными знаками или знаками обслуживания их соответствующих владельцев.

Компания НТС не несет ответственности за какие-либо возможные технические или редакторские ошибки или упущения в настоящем руководстве, а также за случайные или косвенные убытки, причиненные в результате предоставления данного материала. Информация предоставляется на условиях "как есть" без каких-либо гарантий и может быть изменена без уведомления. Компания НТС также сохраняет за собой право в любое время и без предварительного уведомления пересмотреть содержание этого документа.

Запрещается воспроизведение какой-либо части этого документа или передача в любой форме и любыми средствами (электронными, механическими, включая фотокопирование, запись или хранение в системах поиска информации), а также перевод на любой язык в любой форме без предварительного письменного разрешения компании НТС.

# Содержание

#### Глава 1 Начало работы

| 1.1 | Содержимое коробки                                                                                                    | 13                                                             |
|-----|----------------------------------------------------------------------------------------------------|----------------------------------------------------------------|
| 1.2 | Знакомство с телефоном<br>Верхняя панель<br>Нижняя панель<br>Лицевая панель                                                                                                    |                                                                |
| 1.3 | Перед включением телефона<br>Снятие задней крышки<br>Извлечение аккумулятора.<br>Установка SIM-карты<br>Установка аккумулятора<br>Установка карты памяти microSD<br>Установка на место задней крышки | 17<br>18<br>18<br>19<br>19<br>20<br>20<br>20                   |
| 1.4 | Зарядка аккумулятора                                                                                                    | 21                                                             |
| 1.5 | Подготовка к работе<br>Первоначальная настройка телефона                                                                                                    | <b>22</b>                                                      |
| 1.6 | Знакомство с телефоном<br>Нажатие<br>Двойное нажатие<br>Нажатие и удержание<br>Перетаскивание<br>Проведение пальцем или сдвигание<br>Рывки                                                           | 25<br>25<br>25<br>25<br>25<br>25<br>25<br>25<br>25<br>25<br>25 |

| 1.7     | Экранная клавиатура                                       |    |
|---------|-----------------------------------------------------------|----|
|         | Выбор раскладки клавиатуры                                |    |
|         | Ввод текста с использованием раскладки Клавиатура Телефон |    |
|         | Ввод текста с использованием раскладки QWERTY             | 29 |
|         | Включение нескольких языков клавиатуры                    |    |
|         | Использование функции предугадывания слов                 |    |
|         | Параметры ввода текста                                    |    |
| Глава 2 | Основные сведения о телефоне                              |    |
| 2.1     | Знакомство с Начальным экраном                            |    |
|         | Главный Начальный экран                                   |    |
|         | Контакты                                                  |    |
|         | Friend Stream                                             |    |
|         | Сообщения                                                 |    |
|         | Mail (Почта)                                              |    |
|         | Фотоснимки                                                |    |
|         | Музыка                                                    |    |
|         | Погода                                                    | 40 |
|         | Календарь                                                 |    |
|         | Internet (Интернет)                                       |    |
| 2.2     | Индивидуальная настройка Начального экрана                | 43 |
|         | Индивидуальная настройка с помощью сюжетов                | 43 |
|         | Наполнение Начального экрана нужными функциями            | 44 |
|         | Добавление и удаление ярлыков Начального экрана           | 45 |
|         | Изменение фона Начального экрана                          | 46 |
|         | Изменение фона экрана блокировки                          | 46 |
| 2.3     | Доступ к приложениям с панели "Все программы"             | 47 |
| 2.4     | Состояние телефона и уведомления                          | 48 |
|         | Значки состояния                                          | 48 |
|         | Значки уведомлений                                        | 49 |
|         | Всплывающее уведомление                                   | 49 |
|         | Панель Уведомления                                        |    |

| 2.5     | Подключение телефона к компьютеру<br>Копирование файлов на карту памяти и обратно                                                                        | 51                           |
|---------|----------------------------------------------------------------------------------------------------|------------------------------|
| 2.6     | Регулировка громкости                                                                                                    | 52                           |
| 2.7     | Достижение наибольшей продолжительности работы аккумулятора<br>Переход в спящий режим<br>Блокировка и разблокировка экрана<br>Выключения питания         | <b> 53</b><br>54<br>54<br>54 |
| Глава З | Телефонные вызовы                                                                                                    |                              |
| 3.1     | Выполнение вызовов<br>Набор номера или вызов контакта<br>Использование функции Быстрый набор<br>Выполнение вызовов непосредственно из принятых сообщений | <b> 55</b><br>55<br>56<br>58 |
| 3.2     | Ответ на вызовы или их отклонение                                                                                                    | 58                           |
| 3.3     | <b>Одновременные звонки</b><br>Установка конференц-связи                                                                                                 | <b>59</b><br>60              |
| 3.4     | Просмотр журнала Звонки                                                                                                    | 61                           |
| 3.5     | Настройки вызовов                                                                                                    | 62                           |
| Глава 4 | Быть рядом                                                                                                    |                              |
| 4.1     | Открытие приложения Контакты                                                                                                    | 63                           |
| 4.2     | Добавление и управлением контактами                                                                                                    | 64<br>65<br>66<br>66<br>66   |
|         | удаление поптапта                                                                                                    | 0/                           |

| 4.3                   | Группы контактов                                                                                                    | 67                         |
|-----------------------|----------------------------------------------------------------------------------------------------|----------------------------|
|                       | Создание группы                                                                                                    | 67                         |
|                       | Изменение группы                                                                                                    | 67                         |
|                       | Отправка фотоснимков и сообщений группам                                                                                                    | 68                         |
| 4.4                   | Установка ссылок на профили Facebook ваших контактов                                                                                                    | 68                         |
|                       | Установка ссылок на профили Facebook контактов вручную                                                                                                    | 69                         |
|                       | Просмотр обновлений контакта на Facebook                                                                                                    | 69                         |
| 4.5                   | Friend Stream                                                                                                    |                            |
|                       | Открытие приложения "Friend Stream"                                                                                                    |                            |
|                       | Вход в ваши социальные сети                                                                                                    |                            |
|                       | Связь с друзьями в сети Facebook                                                                                                    | 71                         |
|                       | Отслеживание tweet-сообщений                                                                                                    | 71                         |
|                       | Выгрузка фотоснимков на стену в Facebook                                                                                                    | 72                         |
|                       | Обновление вашего статусного сообщения                                                                                                    | 72                         |
|                       |                                                                                                    |                            |
| 4.6                   | Просмотр сведений о контакте и истории общения с контактом                                                                                                    | 72                         |
| 4.6<br>Глава 5        | Просмотр сведений о контакте и истории общения с контактом<br>Обмен сообщениями                                                                                                    | 72                         |
| 4.6<br>Глава 5<br>5.1 | Просмотр сведений о контакте и истории общения с контактом<br>Обмен сообщениями<br>Текстовые и мультимедийные сообщения                                                                                                    | 72                         |
| 4.6<br>Глава 5<br>5.1 | Просмотр сведений о контакте и истории общения с контактом<br>Обмен сообщениями<br>Текстовые и мультимедийные сообщения<br>Открытие приложения Сообщения                                                                                                    | <b>72</b><br><b>73</b><br> |
| 4.6<br>Глава 5<br>5.1 | Просмотр сведений о контакте и истории общения с контактом<br>Обмен сообщениями<br>Текстовые и мультимедийные сообщения<br>Открытие приложения Сообщения<br>Отправка текстовых сообщений                                                                                                    | <b>72</b><br><b>73</b><br> |
| 4.6<br>Глава 5<br>5.1 | Просмотр сведений о контакте и истории общения с контактом<br>Обмен сообщениями<br>Текстовые и мультимедийные сообщения<br>Открытие приложения Сообщения<br>Отправка текстовых сообщений<br>Отправка мультимедийных сообщений                                                                                                    |                            |
| 4.6<br>Глава 5<br>5.1 | Просмотр сведений о контакте и истории общения с контактом<br>Обмен сообщениями<br>Текстовые и мультимедийные сообщения<br>Открытие приложения Сообщения<br>Отправка текстовых сообщений<br>Отправка мультимедийных сообщений<br>Просмотр бесед с контактом                                                                                                    |                            |
| 4.6<br>Глава 5<br>5.1 | Просмотр сведений о контакте и истории общения с контактом<br>Обмен сообщениями<br>Текстовые и мультимедийные сообщения<br>Открытие приложения Сообщения<br>Отправка текстовых сообщений<br>Отправка мультимедийных сообщений<br>Просмотр бесед с контактом<br>Просмотр мультимедийного сообщения                                                                                                    |                            |
| 4.6<br>Глава 5<br>5.1 | Просмотр сведений о контакте и истории общения с контактом<br>Обмен сообщениями<br>Текстовые и мультимедийные сообщения<br>Открытие приложения Сообщения<br>Отправка текстовых сообщений<br>Отправка мультимедийных сообщений<br>Просмотр бесед с контактом<br>Просмотр мультимедийного сообщения<br>Ответ на сообщение                                                                                                    |                            |
| 4.6<br>Глава 5<br>5.1 | Просмотр сведений о контакте и истории общения с контактом<br>Обмен сообщениями<br>Текстовые и мультимедийные сообщения<br>Открытие приложения Сообщения<br>Отправка текстовых сообщений<br>Отправка мультимедийных сообщений<br>Просмотр бесед с контактом<br>Просмотр мультимедийного сообщения<br>Ответ на сообщение<br>Пересылка сообщений                                                                                                   |                            |
| 4.6<br>Глава 5<br>5.1 | Просмотр сведений о контакте и истории общения с контактом<br>Обмен сообщениями<br>Текстовые и мультимедийные сообщения<br>Открытие приложения Сообщения<br>Отправка текстовых сообщений<br>Отправка мультимедийных сообщений<br>Просмотр бесед с контактом<br>Просмотр мультимедийного сообщения<br>Ответ на сообщение<br>Пересылка сообщении<br>Копирование сообщения на SIM-карту                                                             |                            |
| 4.6<br>Глава 5<br>5.1 | Просмотр сведений о контакте и истории общения с контактом<br>Обмен сообщениями<br>Текстовые и мультимедийные сообщения<br>Открытие приложения Сообщения<br>Отправка текстовых сообщений<br>Отправка мультимедийных сообщений<br>Просмотр бесед с контактом<br>Просмотр бесед с контактом<br>Просмотр бесед с контактом<br>Ответ на сообщение<br>Пересылка сообщении<br>Копирование сообщения на SIM-карту<br>Удаление сообщения или всей беседы |                            |

| 5.2 | Сообщения эл. почты                                            |  |
|-----|----------------------------------------------------------------|--|
|     | Настройка ваших учетных записей эл. почты                      |  |
|     | Отправка сообщений эл. почты                                   |  |
|     | Просмотр сообщений эл. почты                                   |  |
|     | Ответ на сообщение эл. почты                                   |  |
|     | Загрузка вложений                                              |  |
|     | Пересылка сообщений эл. почты                                  |  |
|     | Настройка частоты и объема синхронизации эл. почты с телефоном |  |
|     | Переход к другим папкам                                        |  |
|     | Удаление учетной записи эл. почты                              |  |
|     |                                                                |  |

## Глава 6 Подключения

| 6.1 | Просмотр веб-страниц                                            | 89       |
|-----|-----------------------------------------------------------------|----------|
|     | Открытие веб-браузера телефона                                  |          |
|     | Поиск в Интернете                                               |          |
|     | Переход на веб-сайт                                             |          |
|     | Перемещение по веб-странице                                     |          |
|     | Переход к предыдущей или следующей веб-странице                 |          |
|     | Добавление закладок и повторное посещение отмеченных закладками |          |
|     | сайтов                                                          |          |
|     | Работа со ссылками на веб-странице                              |          |
|     | Работа с изображениями на веб-странице                          |          |
| 6.2 | При возникновении проблемы с подключением к Интернету           | 93       |
|     | Проверка текуших настроек полключения к сети                    |          |
|     | Добавление новой точки доступа                                  |          |
| 6.3 | Использование Bluetooth                                         | 94       |
| 0.0 | Включение и выключение Bluetooth                                | 94       |
|     | Изменение и выключение видетоонт                                |          |
|     | Вклюцение в телефоне вилимого режима Bluetooth                  |          |
|     | Первое полключение Bluetooth-гарнитуры                          | 96<br>96 |
|     | Отправка информации и мелиафайлов с помощью Bluetooth           | 00<br>20 |
|     | Справла информации и медиафайлов с помощью віастоблі п          |          |

| Прием информации и медиафайлов по Bluetooth             | 99  |
|---------------------------------------------------------|-----|
| Отключение и повторное подключение Bluetooth-устройства | 100 |

## Глава 7 Камера и мультимедиа

| 7.1 | Использование приложения Камера         | 101 |
|-----|-----------------------------------------|-----|
|     | Фотосъемка                              |     |
|     | Видеосъемка                             |     |
|     | После завершения фото- или видеосъемки  |     |
|     | Включение и выключение вспышки камеры   |     |
|     | Экранные элементы управления            |     |
|     | Настройки камеры                        |     |
| 7.2 | Просмотр фотоснимков и видеозаписей     |     |
|     | Открытие приложения Фотоснимки          |     |
|     | Просмотр фотоснимков                    |     |
|     | Просмотр фотоснимков в режиме слайд-шоу |     |
|     | Просмотр видеозаписей                   |     |
|     | Передача фотоснимков или видеозаписей   |     |
| 7.3 | Прослушивание музыки                    |     |
|     | Открытие приложения Музыка              | 109 |
|     | Библиотека и музыкальный проигрыватель  |     |
|     | Работа со списками воспроизвеления      | 110 |
|     |                                         |     |

## Глава 8 Другие приложения

| 8.1 | Погода                       | 113 |
|-----|------------------------------|-----|
|     | Добавление городов           | 114 |
|     | Удаление городов             | 114 |
|     | Настройки погоды             | 115 |
| 8.2 | Календарь                    | 115 |
|     | Открытие программы Календарь | 115 |
|     | Лобавление события           | 116 |

|     | Просмотр события                                             |     |
|-----|--------------------------------------------------------------|-----|
|     | Изменение режимов представления приложения Календарь         | 116 |
|     | Изменение события                                            |     |
|     | Просмотр напоминаний о событиях                              | 118 |
|     | Отправка сведений о событии                                  | 119 |
|     | Удаление события                                             | 119 |
| 8.3 | Сигнал                                                       |     |
|     | Установка сигнала будильника                                 |     |
|     | Изменение сигнала                                            |     |
|     | Удаление сигнала                                             | 120 |
| 8.4 | Обозреватель файлов                                          |     |
|     | Открытие папок и файлов                                      |     |
|     | Создание папки                                               |     |
|     | Копирование папок или файлов                                 |     |
|     | Перемещение папок или файлов                                 |     |
|     | Удаление папок или файлов                                    |     |
|     | Сортировка файлов                                            | 122 |
|     | Отправка файлов                                              | 122 |
| 8.5 | Java                                                         |     |
|     | Загрузка и установка приложений/пакетов MIDlet               |     |
|     | Копирование и установка приложений/пакетов MIDlet на телефон |     |
|     | Запуск приложения/пакета MIDlet                              |     |
|     | Удаление приложения/пакета MIDlet                            | 124 |
| 8.6 | FM-радио                                                     |     |
|     | Сворачивание окна приложения FM-радио или его закрытие       | 125 |
| 8.7 | Фонарь                                                       |     |

# Глава 9 Управление телефоном

| 9.1    | Изменение основных настроек телефона                                       | 127 |
|--------|----------------------------------------------------------------------------|-----|
|        | Изменение часового пояса, даты и времени                                   | 127 |
|        | Выбор профиля телефона                                                     | 128 |
|        | Изменение мелодии звонка                                                   | 128 |
|        | Переключение в Режим полета                                                | 128 |
| 9.2    | Защита вашего телефона                                                     | 129 |
|        | Защита телефона с помощью пароля блокировки                                | 129 |
|        | Защита SIM-карты с помощью ПИН-кода                                        | 130 |
|        | Разблокирование заблокированной SIM-карты                                  | 130 |
|        | Правильное извлечение SIM-карты                                            | 130 |
| 9.3    | Настройка вашего телефона                                                  | 131 |
|        | Персонализировать                                                          | 131 |
|        | Управление беспроводной связью                                             | 131 |
|        | Настройка вызова                                                           | 131 |
|        | Звук                                                                       | 132 |
|        | Дисплей                                                                    | 132 |
|        | Услуги передачи данных                                                     | 133 |
|        | Безопасность                                                               | 133 |
|        | Дата и время                                                               | 134 |
|        | Региональные параметры и текст                                             | 134 |
|        | USB-подкл. к ПК                                                            | 134 |
|        | Сведения о телефоне                                                        | 134 |
| 9.4    | Сброс установок до заводских значений                                      | 135 |
|        | Выполнение сброса установок до заводских значений через меню               |     |
|        | настройки                                                                  | 135 |
|        | Выполнение сброса установок до заводских значений при выключенном телефоне | 135 |
| Toxuur |                                                                            | 127 |
| технич | еские характеристики                                                       | 15/ |
| Алфаві | итный указатель                                                            | 139 |

# Глава 1

# Начало работы

# 1.1 Содержимое коробки

Внутри коробки вы найдете следующее:

- Телефон
- Аккумулятор (установлен)
- USB-кабель

- Сетевой адаптер питания
- Стереогарнитура с разъемом 3,5 мм
- Краткое справочное руководство

# 1.2 Знакомство с телефоном

#### Верхняя панель

#### Нижняя панель

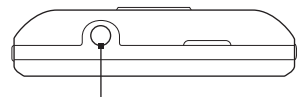

#### Гнездо аудиовыхода

Гнездо для подключения проводной гарнитуры 3,5 мм для разговора по телефону "без рук" или прослушивания музыки.

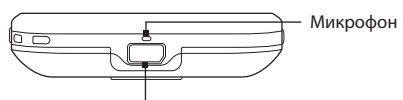

#### Разъем USB

Подключите сетевой адаптер для зарядки аккумулятора или USB-кабель для передачи данных с компьютера или на компьютер.

#### Лицевая панель

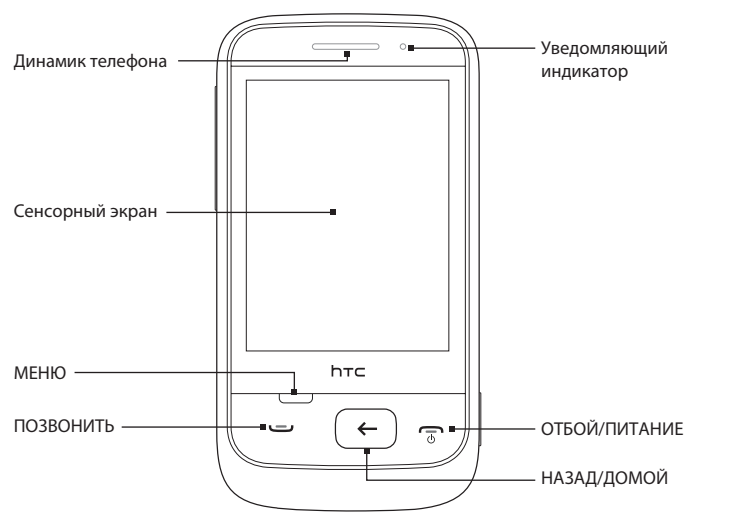

| Динамик<br>телефона | Предназначен для прослушивания голоса собеседника при разговоре по телефону.                                                        |
|---------------------|----------------------------------------------------------------------------------------------------|
| Сенсорный<br>экран  | Нажимайте на экран для управления и навигации по<br>телефону. Подробности см. в разделе "Знакомство с<br>телефоном" в данной главе. |
| МЕНЮ                | Нажмите, чтобы просмотреть другие действия, которые вы можете выполнить на текущем экране.                                          |

| ПОЗВОНИТЬ   | <ul> <li>Нажмите, чтобы ответить на звонок или позвонить по<br/>набранному номеру.</li> </ul>                                                                                                    |
|-------------|----------------------------------------------------------------------------------------------------|
|             | <ul> <li>Во время разговора нажмите, чтобы поставить звонок<br/>на удержание или переключиться на другой звонок.<br/>Нажмите и удерживайте, чтобы включить или выключить<br/>динамик.</li> </ul>                                                   |
| НАЗАД/ДОМОЙ | <ul> <li>На Начальном экране нажмите для доступа к<br/>приложениям телефона.</li> </ul>                                                                                                    |
|             | <ul> <li>На расширенной части Начального экрана нажмите,<br/>чтобы вернуться к главному Начальному экрану.</li> </ul>                                                                                                    |
|             | <ul> <li>При использовании приложения нажмите для перехода<br/>к предыдущему экрану или нажмите и удерживайте,<br/>чтобы вернуться к главному Начальному экрану.</li> </ul>                                                                        |
| ОТБОЙ/      | • Во время звонка нажмите, чтобы завершить его.                                                                                                    |
| ПИТАНИЕ     | • Нажмите, чтобы включить или выключить дисплей.                                                                                                    |
|             | • Нажмите и удерживайте, чтобы включить телефон.                                                                                                    |
|             | <ul> <li>Когда телефон включен и экран не заблокирован,<br/>нажмите и удерживайте для открытия экрана<br/>"Параметры телефона", чтобы выключить телефон или<br/>переключить его в режим без звука, режим вибрации<br/>или режим полета.</li> </ul> |

| Уведомляющий<br>индикатор | Режимы работы светодиодного индикатора:                                                    |
|---------------------------|--------------------------------------------------------------------------------------------|
|                           | <ul> <li>Непрерывно горит зеленым, когда аккумулятор<br/>полностью заряжен.</li> </ul>     |
|                           | • Непрерывно горит желтым при зарядке аккумулятора.                                        |
|                           | • Мигает желтым при низком уровне заряда аккумулятора.                                     |
|                           | <ul> <li>Мигает зеленым при наличии уведомления,<br/>ожидающего ваших действий.</li> </ul> |

## Задняя панель

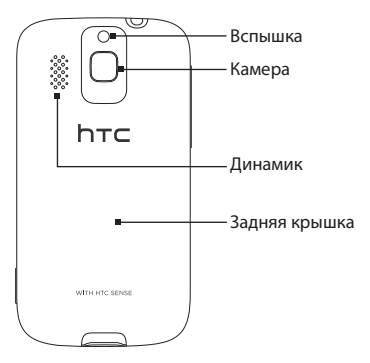

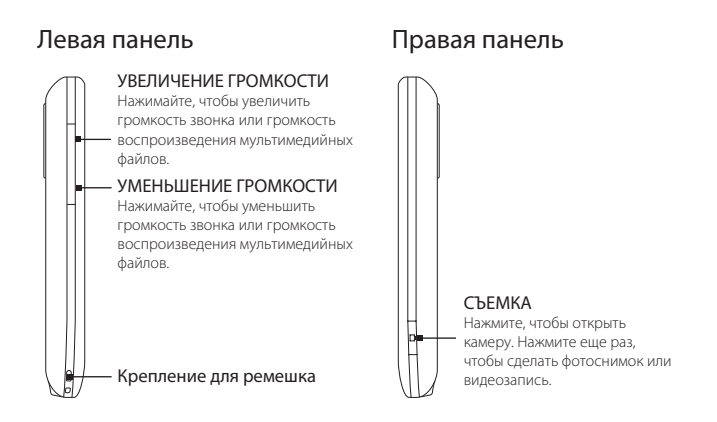

# 1.3 Перед включением телефона

После извлечения телефона из коробки вы обнаружите, что аккумулятор находится внутри телефона с прикрепленной тонкой пленкой. Перед зарядкой или включением телефона снимите пленку и установите аккумулятор на место.

Также вставьте SIM-карту. Если вы купили карту памяти microSD™, то перед включением телефона вставьте и ее.

#### Снятие задней крышки

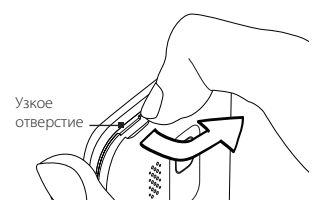

Поместите кончик пальца в узкое отверстие в верхней части телефона. Поднимите левую верхнюю сторону задней крышки, а затем нажмите на нее вправо, чтобы полностью снять заднюю крышку.

#### Извлечение аккумулятора

Если вы извлекаете аккумулятор в первый раз, вы увидите верхнюю часть тонкой пленки, свернутую над верхней половиной аккумулятора. Потяните за нее, чтобы освободить и извлечь аккумулятор.

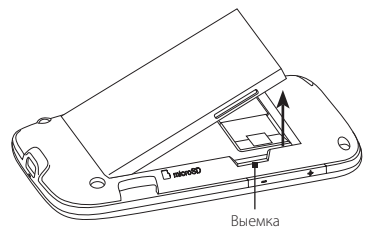

Вы также можете поместить кончик пальца в небольшую выемку, расположенную на правой стороне отсека аккумулятора, и поднять аккумулятор.

**Примечание** Не забудьте снять с аккумулятора тонкую пленку.

## Установка SIM-карты

- Найдите гнездо SIM-карты, а затем вставьте SIM-карту позолоченными контактами вниз, чтобы ее скошенный уголок был обращен наружу.
- 2. Вдвиньте SIM-карту полностью в гнездо.

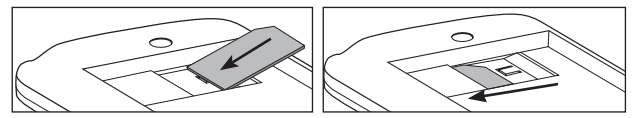

- Примечания Некоторые устаревшие SIM-карты могут не работать в вашем телефоне. В этом случае обратитесь к своему оператору мобильной связи для замены SIM-карты. Эта услуга может быть платной.
  - Если вам необходимо извлечь SIM-карту, см. раздел "Правильное извлечение SIM-карты" в главе 9.

#### Установка аккумулятора

После установки SIM-карты установите аккумулятор на место.

Внимание! Если вы еще не сняли тонкую пленку с аккумулятора, не забудьте снять ее перед установкой аккумулятора на место.

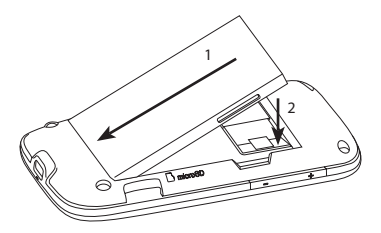

- Совместите выступающие медные контакты аккумулятора с контактами внутри отсека аккумулятора.
- Сначала вставьте контактный торец аккумулятора, а затем слегка надавите на аккумулятор, чтобы он встал на место.

#### Установка карты памяти microSD

Если у вас есть карта памяти microSD, вы можете установить ее и использовать для хранения фотоснимков, видеозаписей и песен в телефоне.

- Найдите гнездо карты памяти, которое расположено внизу с правой стороны отсека аккумулятора.
- 2. Вставьте карту microSD в гнездо позолоченными контактами вниз.
- 3. Нажимайте на карту microSD, пока она со щелчком не встанет на место.

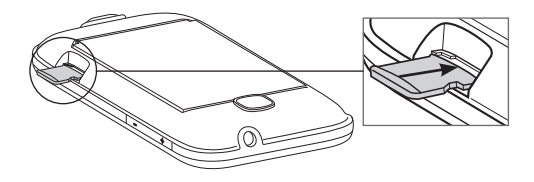

#### Установка на место задней крышки

После снятия тонкой пленки и установки SIM-карты и аккумулятора установите на место заднюю крышку.

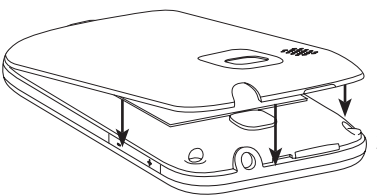

- Сначала совместите выступы снизу задней крышки с двумя отверстиями, расположенными в нижней части задней панели телефона.
- Надавите по бокам и сверху на заднюю крышку, чтобы она встала на место.

Перед включением телефона сначала зарядите аккумулятор. Подробности см. в разделе "Зарядка аккумулятора" в данной главе.

# 1.4 Зарядка аккумулятора

Подключите разъем USB сетевого адаптера питания к телефону, а затем вставьте адаптер в сетевую розетку.

- Внимание! Для зарядки аккумулятора используйте только адаптер и USB-кабель из комплекта поставки телефона.
  - Во время зарядки аккумулятора не извлекайте его из телефона.
  - В целях безопасности зарядка аккумулятора прекращается при его чрезмерном нагревании.

Во время зарядки аккумулятора уведомляющий индикатор непрерывно светится желтым цветом. После того как аккумулятор полностью зарядится, индикатор изменит цвет на зеленый.

Если вы заряжаете аккумулятор при включенном телефоне, в строке состояния или на экране блокировки отображается следующее:

- Значок зарядки аккумулятора ( 💽 ) отображается при зарядке аккумулятора.
- Значок полного заряда аккумулятора ( ) отображается, когда аккумулятор полностью заряжен.

Предупреждение! Во избежание пожара или ожогов:

- Не пытайтесь вскрывать или разбирать аккумулятор или самостоятельно проводить его техническое обслуживание.
- Запрещается ломать аккумулятор, пробивать в нем отверстия, замыкать накоротко его внешние контакты, бросать его в огонь или воду.
- Не подвергайте воздействию температур свыше 60 °С (140 °F).
- Для замены используйте только аккумулятор, который специально предназначен для данного телефона.
- Отправляйте использованные аккумуляторы на переработку или выбрасывайте согласно местным правилам.

# 1.5 Подготовка к работе

После установки SIM-карты, установки и зарядки аккумулятора можно включить телефон и начать им пользоваться.

- 1. Нажмите и удерживайте кнопку ОТБОЙ/ПИТАНИЕ.
- Если в вашей SIM-карте задан ПИН-код (персональный идентификационный номер), введите ПИН-код, а затем нажмите OK для продолжения.

Примечание Если ввести ПИН-код неправильно три раза, SIM-карта заблокируется. Информацию о том, как разблокировать SIM-карту, см. в разделе "Разблокирование заблокированной SIM-карты" в главе 9.

#### Первоначальная настройка телефона

При первом включении телефона вам будет предложено выбрать некоторые базовые параметры и настроить свои сетевые учетные записи, такие как эл. почта и Facebook<sup>®</sup>. Вы можете пропустить настройку, если хотите выполнить ее в другой раз.

1. Выберите язык.

Проведите пальцем вверх для прокрутки экрана вниз, чтобы просмотреть доступные языки. Нажмите на язык, который вы хотите использовать, а затем нажмите **Далее**.

Примечание Список доступных языков зависит от того, где вы купили телефон.

2. Выберите, следует ли использовать службу определения координат.

Служба определения координат помогает выяснять ваше текущее местоположение при использовании таких приложений как Погода. Нажмите **Принимаю**, чтобы использовать службу определения координат для сбора информации о вашем местоположении. Если вы не хотите этого, нажмите **Не принимаю**. Примечание Вы можете уточнить у своего оператора мобильной связи информацию о расходах на передачу данных, когда эта функция включена. Вы сможете включить или отключить эту услугу позже в меню Настройка.

- Настройте свою учетную запись эл. почты. Сначала нажмите на тип учетной записи эл. почты или нажмите Другие.
  - Примечание Если вы выбрали Другие, возможно, вам понадобится ввести дополнительную информацию об учетной записи, например настройки сервера эл. почты. Уточните эти данные у своего поставщика услуг эл. почты.
- Нажмите по очереди на экранные элементы Адрес эл. почты и Пароль для отображения экранной клавиатуры и ввода с ее помощью вашего адреса эл. почты и пароля.
  - Совет Нажмите 🛅 для переключения раскладки экранной клавиатуры на QWERTY или "Клавиатура Телефон". Информацию о том, как использовать эти раскладки клавиатуры, см. в разделе "Экранная клавиатура" в данной главе.

После ввода адреса эл. почты и пароля нажмите Далее.

- Нажмите Имя уч. записи, если вы хотите изменить отображаемое имя своей учетной записи эл. почты. Вы также можете нажать Ваше имя, чтобы изменить отображаемое имя.
- 6. Нажмите Сохранить.

Телефон подключится к Интернету и проверит информацию о вашей учетной записи эл. почты. Если информация об учетной записи верна, ваша учетная запись эл. почты успешно будет настроена в телефоне.

- Нажмите Новая уч. запись и выполните действия с 3 по 6, если вы хотите настроить другую учетную запись эл. почты, или нажмите Далее, чтобы перейти к следующему этапу.
- Настройте учетные записи социальных сетей, таких как Facebook и Twitter. Для каждой учетной записи введите свое имя пользователя или адрес эл. почты и пароль, а затем нажмите Вход.

После настройки учетных записей социальных сетей нажмите Далее.

- Выберите, следует ли автоматически загружать и обновлять ваше текущее местоположение и информацию о погоде. С помощью кнопок Вкл./Выкл. включите или выключите автоматическое обновление, а затем нажмите Далее.
  - Примечание Вам нужно принять соглашение об использовании службы определения координат для возможности автоматического обновления вашего местоположения (см. действие 2).
- 10. Ваш телефон автоматически определяет текущий часовой пояс и устанавливает местное время. Это может быть выполнено с помощью услуги сети или через службу определения координат (если она включена).

В случае невозможности автоопределения этих настроек установите текущие время, дату и часовой пояс вручную, а затем нажмите **Готово**.

# 1.6 Знакомство с телефоном

Используйте следующие простые жесты пальцами для навигации по телефону.

### Нажатие

Просто коснитесь элемента на экране пальцем.

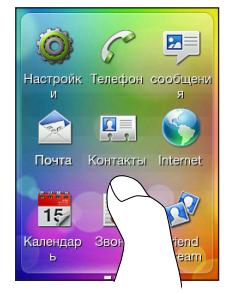

#### Проведение пальцем или

#### сдвигание

Переместите палец по экрану по горизонтали или по вертикали.

# Двойное нажатие

Быстро коснитесь экрана дважды.

#### Нажатие и удержание

Коснитесь области или элемента, задержав палец на поверхности экрана.

#### Перетаскивание

Нажмите и удерживайте элемент, а затем переместите палец с некоторым давлением. Не отпускайте его, пока не достигните нужного места.

#### Рывки

Перемещайте палец вверх или вниз легкими, быстрыми рывками.

# 1.7 Экранная клавиатура

При нажатии на элемент, требующий ввода текста или цифр, становится доступной экранная клавиатура.

# Выбор раскладки клавиатуры

При вводе текста вы можете выбрать одну из следующих раскладок клавиатуры:

- Клавиатура Телефон. Данная раскладка имеет сходство со стандартной клавиатурой мобильного телефона. При выборе этой раскладки клавиатуры ориентация всего экрана меняется на Вертикальную.
- QWERTY. Данная раскладка аналогична раскладке клавиатуры компьютера.
   При выборе этой раскладки клавиатуры ориентация всего экрана меняется на Горизонтальную.
- Нажимайте на эти клавиши для переключения между раскладками "Клавиатура Телефон" и QWERTY.

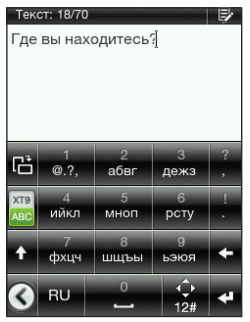

Клавиатура Телефон.

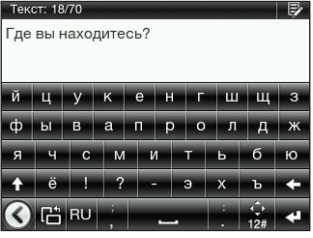

QWERTY

Примечание Некоторые клавиши могут меняться, если вы включили несколько языков клавиатуры. Подробности см. в разделе "Включение нескольких языков клавиатуры" в данной главе.

## Ввод текста с использованием раскладки Клавиатура Телефон

| Задача                              | Действия                                                                                                    |
|-------------------------------------|----------------------------------------------------------------------------------------------------|
| Выбор режима ввода                  | Нажмите<br>для переключения между предиктивным<br>режимом XT9 и режимом ABC. Подробности об использовании<br>XT9 см. в разделе "Использование функции предугадывания<br>слов" в данной главе.             |
| Ввод букв                           | Нажмите на клавишу один раз для ввода первой буквы, два<br>раза — для ввода второй или три раза — для ввода третьей<br>буквы, отображаемой на клавише.                                                    |
|                                     | Примечание Убедитесь, что включен режим ввода АВС.                                                                                                    |
| Ввод цифр, символов<br>и символов с | Нажмите и удерживайте клавишу, чтобы ввести цифру, которая<br>изображена на верхней половине клавиши.                                                                                                    |
| диакритическими<br>знаками          | Нажмите и удерживайте от для отображения строки выбора<br>основных знаков препинания и символов. Перетащите палец<br>на знак препинания или символ, который вы хотите выбрать,<br>чтобы вставить в текст. |
|                                     | Если вы включили только один язык клавиатуры, нажмите<br>12#, чтобы переключиться на клавиатуру цифр и символов.<br>Нажмите 歳, чтобы снова вводить буквы.                                                 |
|                                     | Если вы включили несколько языков клавиатуры, нажмите<br>итобы переключиться на клавиатуру цифр и символов.<br>Нажмите 🔜, чтобы снова вводить буквы.                                                      |

| Задача                            | Действия                                                                                                    |
|-----------------------------------|----------------------------------------------------------------------------------------------------|
| Ввод букв в верхнем<br>регистре   | Нажмите клавишу Shift ( 🚺 ), чтобы ввести заглавную букву.                                                                                                    |
|                                   | Нажмите клавишу <b>Shift</b> ( 🚹 ) дважды, чтобы включить<br>фиксацию регистра прописных букв (Caps Lock).                                                                                           |
| Удаление символа                  | Нажмите клавишу <b>Удалить</b> ( 🕶 ), чтобы стереть предыдущий<br>введенный символ.                                                                                                    |
| Создание новой строки             | Нажмите клавишу <b>Ввод ( य )</b> .<br>Если текстовое поле не позволяет ввести несколько строк,<br>нажатие этой клавиши закроет экранную клавиатуру.                                                 |
| Перемещение текстового<br>курсора | Если вы включили только один язык клавиатуры, нажмите<br>. Используйте экранные клавиши со стрелками для<br>перемещения текстового курсора.                                                          |
|                                   | Если вы включили несколько языков клавиатуры, нажмите<br>и удерживайте 😥 Используйте экранные клавиши со<br>стрелками для перемещения текстового курсора.                                            |
| Изменение раскладки<br>клавиатуры | Нажмите ট для переключения на раскладку QWERTY<br>(отображается только в горизонтальной ориентации).<br>Подробности см. в разделе "Ввод текста с использованием<br>раскладки QWERTY" в данной главе. |
| Скрытие клавиатуры                | Нажмите 💽, когда вы печатаете и хотите закрыть экранную<br>клавиатуру.                                                                                                    |
|                                   | Совет Вы также можете нажать кнопку НАЗАД/ДОМОЙ.                                                                                                    |

## Ввод текста с использованием раскладки QWERTY

| Задача                                                               | Действия                                                                                                    |
|----------------------------------------------------------------------|----------------------------------------------------------------------------------------------------|
| Ввод букв                                                            | Нажмите на букву, изображенную на нижней половине клавиши.                                                                                                    |
| Ввод цифр и символов                                                 | Нажмите и удерживайте клавишу, чтобы ввести знак<br>препинания, символ или цифру, которые изображены на<br>верхней половине клавиши.                                                                                           |
|                                                                      | Нажмите 🙀, чтобы переключиться на клавиатуру цифр и<br>символов. Нажмите 😥 чтобы снова вводить буквы.                                                                                                    |
| Ввод символов с<br>диакритическими<br>знаками, связанных с<br>буквой | Нажмите и удерживайте клавишу для отображения строки<br>выбора (если символы с диакритическими знаками доступны).<br>Перетащите палец на символ с диакритическим знаком,<br>который вы хотите выбрать, чтобы вставить в текст. |
| Ввод букв в верхнем                                                  | Нажмите клавишу Shift ( 🛧 ), чтобы ввести заглавную букву.                                                                                                    |
| регистре                                                             | Нажмите клавишу Shift ( 🛧 ) дважды, чтобы включить фиксацию регистра прописных букв (Caps Lock).                                                                                                    |
| Удаление символа                                                     | Нажмите клавишу <b>Удалить</b> ( 💽 ), чтобы стереть предыдущий<br>введенный символ.                                                                                                    |
| Создание новой строки                                                | Нажмите клавишу Ввод ( 🕢 ).<br>Если текстовое поле не позволяет ввести несколько строк,<br>нажатие этой клавиши закроет экранную клавиатуру.                                                                                   |
| Перемещение текстового<br>курсора                                    | Нажмите и удерживайте 🔛, а затем воспользуйтесь<br>экранными клавишами со стрелками для перемещения<br>текстового курсора.                                                                                                    |

| Задача                            | Действия                                                                                                    |
|-----------------------------------|----------------------------------------------------------------------------------------------------|
| Изменение раскладки<br>клавиатуры | Нажмите 🛅 для переключения на раскладку "Клавиатура<br>Телефон" (отображается только в вертикальной ориентации<br>экрана). Подробности см. в разделе "Ввод текста с<br>использованием раскладки Клавиатура Телефон" в данной<br>главе. |
| Скрытие клавиатуры                | Нажмите 💽, когда вы печатаете и хотите закрыть экранную<br>клавиатуру.<br>Совет Вы также можете нажать кнопку НАЗАД/ДОМОЙ.                                                                                                    |

#### Включение нескольких языков клавиатуры

Если в вашем телефоне доступно несколько языков клавиатуры, вы можете выбрать эти языки для использования на экранной клавиатуре, чтобы можно было переключаться между этими языками и использовать их для ввода текста.

- На Начальном экране нажмите МЕНЮ, а затем нажмите Настройка > Региональные параметры и текст > Параметры ввода текста > Языки клавиатуры.
- 2. Нажмите на один или несколько языков.

После включения языков вы увидите клавишу **Язык** в нижнем ряду экранной клавиатуры (например, EN для английского языка). Нажмите на клавишу **Язык** для переключения на другой язык.

Примечание Список доступных языков зависит от того, где вы купили телефон.

#### Использование функции предугадывания слов

Функция предугадывания слов помогает вводить текст быстрее. По мере ввода появляются совпадения слов, чтобы вы могли просто выбрать нужное слово из списка.

- 1. Переключение на предиктивный режим ввода текста:
  - При использовании раскладки "Клавиатура Телефон" нажмите XT9 ( 🛺 ).
  - При использовании раскладки QWERTY предугадывание включено по умолчанию.
  - Совет Для включения или выключения функции предугадывания слов в раскладке QWERTY перейдите к пункту Настройка > Региональные параметры и текст > Параметры ввода текста > Способы ввода > Клавиатура QWERTY > Предугадывание.
- Введите несколько первых букв слова. По мере ввода каждой буквы на экране будут отображаться совпадающие слова.

Если вы не видите нужного слова, нажмите на значок стрелки, указывающей вниз (

 Нажмите на слово, чтобы вставить его в текст. Вы также можете нажать клавишу Пробел (), чтобы подтвердить выбор выделенного слова в списке совпадений и вставить его в текст.

#### Параметры ввода текста

Вы можете установить различные параметры экранной клавиатуры. На Начальном экране нажмите МЕНЮ, а затем нажмите Настройка > Региональные параметры и текст > Параметры ввода текста.

| Параметр                  | Описание                                                                                                    |
|---------------------------|----------------------------------------------------------------------------------------------------|
| Языки клавиатуры          | Выберите один или несколько языков для клавиатуры при<br>включенных функциях предугадывания, завершения слов и<br>проверки правописания.                                                                        |
| Способы ввода             | Выберите, какие функции ввода текста следует включить или<br>выключить для каждой раскладки клавиатуры. Вы можете<br>включить или выключить функции предугадывания, завершения<br>слов и проверки правописания. |
| Звуковое<br>сопровождение | Включите или выключите звук нажатия клавиш.                                                                                                    |
| Виброподтверждение        | Выберите, должен ли телефон вибрировать при нажатии клавиш.                                                                                                    |
| Учебник                   | Изучите основы использования экранной клавиатуры с помощью интерактивного учебного пособия.                                                                                                    |

# Глава 2

# Основные сведения о телефоне

# 2.1 Знакомство с Начальным экраном

Самые важные функции, которые вы используете в телефоне, расположены прямо на Начальном экране. Просто проведите пальцем влево или вправо для перехода на другие панели Начального экрана и просмотра ваших новых сообщений, проверки прогнозов погоды, прослушивания музыки и т.д.

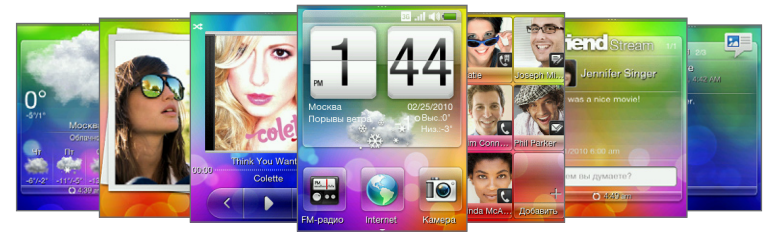

Начальный экран можно настраивать индивидуально. Вы можете удалять, заменять или добавлять функции, которые подходят для вашего стиля жизни. Вы также можете изменять фоновый рисунок. Сведения об индивидуальной настройке Начального экрана см. в разделе "Индивидуальная настройка Начального экрана" в данной главе.

## Главный Начальный экран

На главном Начальном экране вы можете проверить время, дату и погоду для своего текущего местоположения или добавить ярлыки для своих любимых приложений.

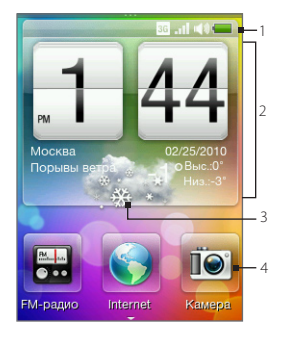

- Строка состояния. Подробности см. в разделе "Состояние телефона и уведомления" в данной главе.
- 2 Часы с погодой. Нажмите на время на часах с погодой, чтобы установить сигналы для часов. Подробности см. в разделе "Сигнал" в главе 8.
- 3 **Текущая информация о погоде**. Нажмите, чтобы обновить информацию о погоде.
- 4 Ярлыки Начального экрана. Вы можете одним касанием получить доступ к часто используемым приложениям.

Проведите пальцем вверх по экрану, чтобы отобразить дополнительные ячейки для ярлыков Начального экрана в которые можно добавить другие ярлыки. Подробности см. в разделе "Добавление и удаление ярлыков Начального экрана" в данной главе.

#### Возврат на главный Начальный экран

Если вы находитесь на другой части Начального экрана, просто нажмите кнопку НАЗАД/ДОМОЙ, чтобы вернуться на главный Начальный экран.

Если вы находитесь на экране приложения или настроек, вы можете нажать и удерживать кнопку НАЗАД/ДОМОЙ, чтобы перейти прямо на главный Начальный экран.

Совет Нажатие кнопки НАЗАД/ДОМОЙ при нахождении на главном Начальном экране открывает панель "Все программы". Подробности см. в разделе "Доступ к приложениям с панели "Все программы" в данной главе.

#### Контакты

Добавьте наиболее значимые для вас контакты на экран Контакты, чтобы можно было быстро звонить им или отправлять текстовые сообщения и сообщения эл. почты, минуя поиск в списке контактов.

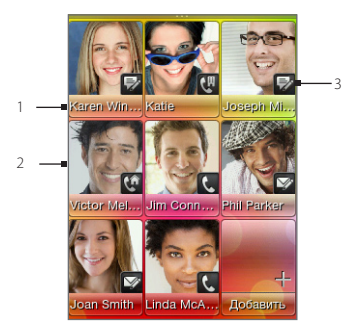

- Нажмите на имя контакта, чтобы открыть карточку этого контакта.
- 2 В зависимости от способа связи, который вы установили для избранного контакта, нажмите на фото контакта, чтобы позвонить ему или отправить сообщение.
- 3 Тип способа связи, который вы выбрали по умолчанию для данного контакта.

#### Добавление избранных контактов на экран Контакты

Контакты уже должны быть сохранены в телефоне, прежде чем вы сможете добавить их в качестве избранных на экран Контакты. Если таких контактов еще нет, сначала добавьте их в телефон. Информацию о том, как это сделать, см. в разделе "Добавление и управление контактами" в главе 4.

Примечание Контакты, расположенные на SIM-карте, не могут быть добавлены в качестве избранных.

- 1. На главном Начальном экране перейдите на экран Контакты.
- 2. Нажмите на пустую ячейку.
- 3. Выберите контакт.
- На экране "Действие по умолчанию" выберите метод связи с избранным контактом (телефонный вызов, SMS-сообщение или эл. почта).

#### 36 Глава 2 Основные сведения о телефоне

Вы можете добавить на экран Контакты до девяти избранных контактов.

- Советы Чтобы удалить контакт из списка избранных, нажмите и удерживайте фото контакта, перетащите его за пределы текущей ячейки, а затем отпустите.
  - На экране Контакты нажмите МЕНЮ, а затем нажмите Все, чтобы открыть приложение Контакты и получить доступ к вашему полному списку контактов. Дополнительную информацию о приложении Контакты см. в главе 4.

# Friend Stream

Узнайте, о чем говорят люди в ваших социальных сетях. На главном Начальном экране перейдите на экран "Friend Stream". Прямо на экране "Friend Stream" вы можете всегда быть в курсе событий на Facebook, отслеживать сообщения на сайте Twitter и обновлять свой статус в этих социальных сетях одновременно.

Примечание Вам нужно подключиться к Интернету и войти по крайней мере в одну социальную сеть, чтобы загружать обновления статуса.

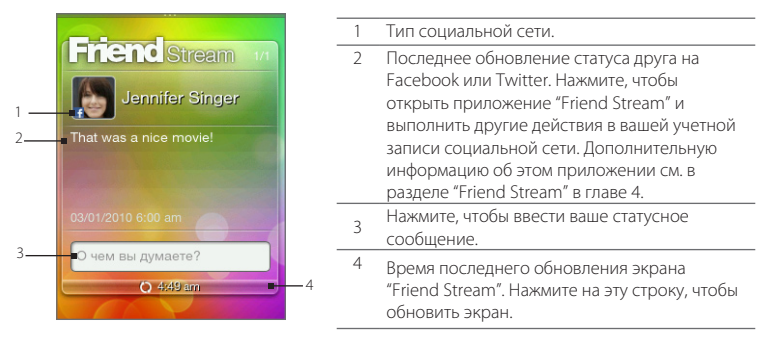

Проведите вверх или вниз по экрану "Friend Stream", чтобы просмотреть следующее или предыдущее обновление Facebook или Twitter. При просмотре обновления статуса вы можете делать следующее:
- Если текущее отображаемое обновление из сети Facebook, нажмите МЕНЮ, чтобы просмотреть комментарии или оставить собственный комментарий.
- Если текущее отображаемое обновление из сети Twitter, нажмите МЕНЮ, чтобы ответить на tweet-сообщение или отправить личное сообщение (DM) тому, кто разместил tweet-сообщение.

#### Размещение своего статусного сообщения

- 1. На экране "Friend Stream" нажмите на поле с надписью "О чем вы думаете?".
- 2. Введите свое статусное сообщение.
- 3. В ответ на запрос нажмите ОК.

Приложение "Friend Stream" одновременно добавит ваше статусное сообщение в учетные записи социальных сетей, в которые вы вошли в телефоне.

Совет Если вы не хотите отправлять статусное сообщение в определенную социальную сеть, на экране "Friend Stream" нажмите МЕНЮ, нажмите Настройка, а затем снимите флажок с этой социальной сети.

# Сообщения

На этом экране можно просматривать полученные текстовые и мультимедийные сообщения.

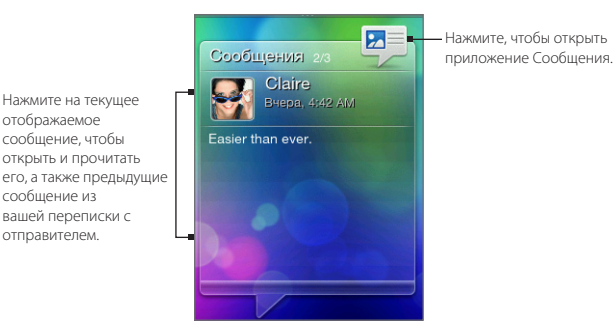

#### 38 Глава 2 Основные сведения о телефоне

На экране Сообщения вы можете провести вверх или вниз по экрану для просмотра следующего или предыдущего сообщения. Вы также можете нажать МЕНЮ, чтобы затем написать новое сообщение, перейти к папке Входящие, ответить на сообщение, переслать его или удалить сообщение, отображаемое в данный момент на экране. Подробности о работе с текстовыми и мультимедийными сообщениями см. в главе 5.

# Mail (Почта)

После того как вы настроите свою учетную запись эл. почты Интернета или учетную запись POP3/IMAP в телефоне, вы сможете использовать экран Mail для просмотра полученных сообщений эл. почты.

Примечание Если вы настроили несколько учетных записей эл. почты, на экране Mail будут отображаться сообщения эл. почты из вашей учетной записи, заданной по умолчанию.

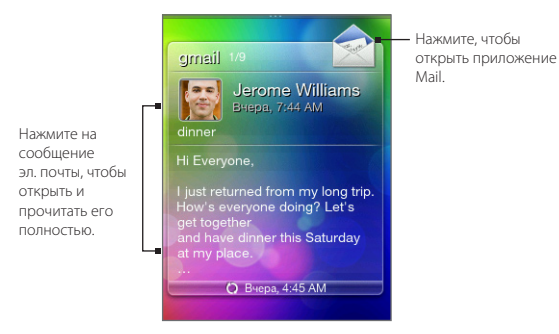

На экране Mail проведите вверх или вниз по экрану для просмотра следующего или предыдущего сообщения эл. почты. Вы также можете нажать МЕНЮ, чтобы затем обновить экран, написать новое сообщение эл. почты, перейти к папке Входящие, ответить на сообщение, переслать его или удалить сообщение эл. почты, отображаемое в данный момент на экране. Подробности о работе с эл. почтой см. в главе 5.

# Фотоснимки

На экране Фотоснимки отображаются последние просмотренные фотоснимки в вашем телефоне. Вы можете нажать на фотоснимок, чтобы открыть приложение Фотоснимки и просмотреть другие фотоснимки и видеозаписи, сохраненные в телефоне и на карте памяти.

При нажатии МЕНЮ на экране Фотоснимки вы можете:

- Опубликовать или удалить текущий фотоснимок.
- Назначить текущий фотоснимок контакту или установить его в качестве фона экрана блокировки.

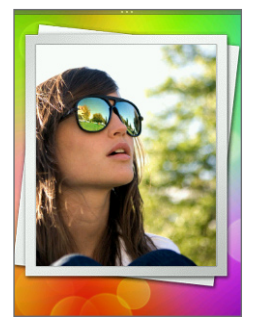

# Музыка

Наслаждайтесь прослушиванием музыки в пути. Копируйте песни и музыкальные альбомы на карту памяти и слушайте их прямо с экрана Музыка. Подробности о копировании файлов см. в разделе "Копирование файлов на карту памяти и обратно" в данной главе.

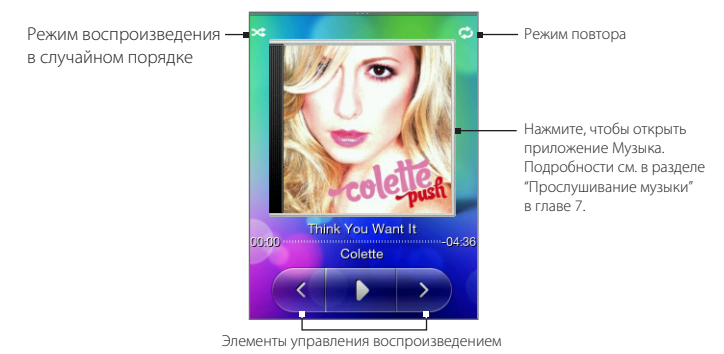

После копирования песен на карту памяти перейдите на экран Музыка, а затем воспользуйтесь элементами управления воспроизведением для воспроизведения, приостановки либо перехода к предыдущей или следующей песне.

Вы также можете:

- Нажать на значок В случайном порядке для попеременного включения и выключения режима воспроизведения в случайном порядке.
- Нажать на значок Режим повтора и выбрать повтор текущей записи ( 4), повтор всех записей в текущем альбоме или списке воспроизведения ( 2) или отключение повтора (значок "Режим повтора" станет серым).

# Погода

На экране Погода отображается текущая информация о погоде и прогнозы погоды на ближайшие четыре дня недели.

#### Глава 2 Основные сведения о телефоне 41

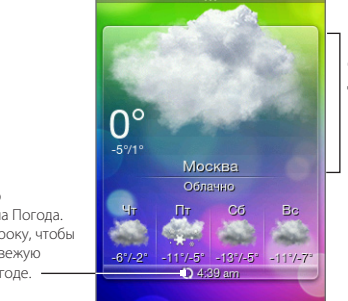

Нажмите на информацию о погоде на сегодняшний день, чтобы открыть приложение Погода. Подробности см. в разделе "Погода" в главе 8.

Время последнего обновления экрана Погода. Нажмите на эту строку, чтобы загрузить самую свежую информацию о погоде.

Примечание Чтобы загружать информацию о погоде, вы должны быть подключены к Интернету.

#### Добавление города

- 1. На экране Погода нажмите на текст "Нажмите, чтобы выбрать город".
- Введите первые несколько букв названия страны или города. На экране отобразится список совпадающих мест.
- 3. Прокрутите список, а затем нажмите на название нужного города.
- Совет Для перехода к другому городу на экране Погода нажмите МЕНЮ, нажмите Выберите город, а затем нажмите на город, который нужно отобразить. Сначала вам придется добавить другие города в приложении Погода. О том, как это сделать, см. в разделе "Погода" в главе 8.

#### Автоматическое обновление информации о погоде

- 1. На экране Погода нажмите МЕНЮ, а затем нажмите Настройка.
- Включите функцию Загружать погоду автоматически, если она выключена. В ответ на запрос нажмите Да.
- 3. Нажмите Частота обновления и выберите интервал времени.

#### 42 Глава 2 Основные сведения о телефоне

Примечание Включайте функцию Загружать метеоданные при роуминге только тогда, когда хотите ее использовать. Это может повлечь дополнительные затраты на передачу данных.

# Календарь

На экране Календарь отображается календарь на месяц с отметками, обозначающими даты, включенные в расписание, и имеющиеся события.

- Нажмите на дату, чтобы просмотреть назначенные на нее события. Вы также можете нажать МЕНЮ, чтобы создать событие или перейти к просмотру в режиме Повестка.
- Проведите вверх или вниз по экрану, чтобы отобразить следующий или предыдущий месяц.
   Нажмите МЕНЮ, а затем нажмите Сегодня, чтобы снова отобразить текущий месяц.

Дополнительную информацию о приложении Календарь см. в разделе "Календарь" в главе 8.

# Internet (Интернет)

Вы можете легко осуществлять поиск информации в Интернете. Перейдите на экран Internet, а затем нажмите на изображение глобуса, чтобы открыть веб-браузер вашего телефона.

- Нажмите Закладки, чтобы открыть список закладок, сохраненных в телефоне.
- Нажмите МЕНЮ, чтобы открыть установленную вами домашнюю страницу или просмотреть журнал браузера.

Дополнительную информацию о приложении Internet см. в главе 6.

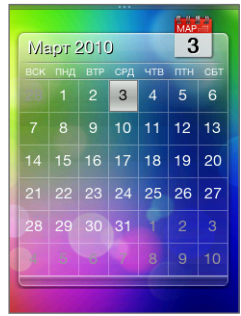

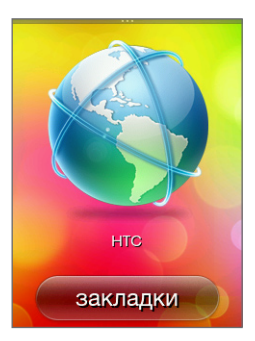

# 2.2 Индивидуальная настройка Начального экрана

Сделайте так, чтобы ваш телефон выглядел именно так, как вы этого хотите. Устанавливайте для Начального экрана различные фоновые рисунки и добавляйте те функции, которые вам нужны.

## Индивидуальная настройка с помощью сюжетов

При использовании сюжетов ваш телефон начинает выполнять функции сразу нескольких телефонов. Сюжеты представляют собой персонализированные конфигурации Начального экрана, на которые вы можете быстро переключаться в соответствии со своим настроением, используя телефон для работы или для игр. Более того, вы можете создать собственный сюжет, который подходит для вашего стиля жизни и повседневных потребностей.

#### Выбор сюжета

В телефоне есть заранее настроенные сюжеты, которые вы можете просто применить к Начальному экрану. Для каждого из них задан свой фоновый рисунок и набор функций.

Чтобы выбрать и применить сюжет, выполните одно из следующих действий:

- На главном Начальном экране нажмите МЕНЮ, а затем нажмите **Сюжеты**. После этого нажмите на сюжет, который хотите использовать.
- Перейдите на любую часть Начального экрана. Откройте панель Уведомления с верхней части экрана, а затем нажмите на сюжет в пункте Выбор сюжета. Информацию о панели Уведомления см. в разделе "Панель Уведомления" в данной главе.

#### Создание и сохранение нового сюжета

Вы можете внести изменения в Начальный экран и экран блокировки, а затем сохранить эти изменения в качестве нового сюжета.

 Начните с заранее настроенного сюжета или выберите С чистого листа, если вы хотите создать свой собственный сюжет. Информацию о том, как выбрать сюжет, см. в разделе "Выбор сюжета".

#### 44 Глава 2 Основные сведения о телефоне

- 2. Для индивидуальной настройки сюжета вы можете сделать следующее:
  - Добавить ярлыки для часто используемых приложений. Подробности см. в разделе "Добавление и удаление ярлыков Начального экрана".
  - Добавить на Начальный экран те функции, которые вы используете каждый день. Подробности см. в разделе "Наполнение Начального экрана нужными функциями".
  - Изменить фоновый рисунок Начального экрана и фон экрана блокировки. Информацию о том, как это сделать, см. в разделах "Изменение фона Начального экрана" и "Изменение фона экрана блокировки".
- По завершении создания вашего сюжета вернитесь на главный Начальный экран. Нажмите МЕНЮ, а затем нажмите Сюжеты.
- Убедитесь, что в пункте Мои сюжеты выбран вариант Текущий (несохраненный).
- 5. Нажмите МЕНЮ, нажмите Сохранить, а затем введите имя нового сюжета.

# Наполнение Начального экрана нужными функциями

Помимо главного Начального экрана вы можете добавлять или изменять функции, которые вы хотите использовать, на остальных шести панелях Начального экрана.

- 1. На главном Начальном экране нажмите МЕНЮ, а затем нажмите Настройка.
- Выберите, какие функции вы хотите добавить или удалить с Начального экрана, установив или сняв соответствующие флажки.
- 3. Нажмите ОК.
- Примечание Вы можете добавлять или удалять функции на панелях Начального экрана, но вы не можете менять их порядок.

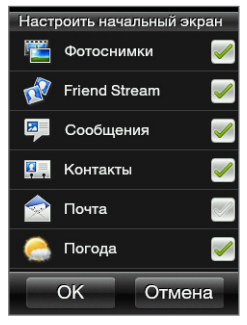

# Добавление и удаление ярлыков Начального экрана

С помощью ярлыков Начального экрана вы можете получать доступ к избранным приложениям одним касанием. Можно добавить до девяти ярлыков.

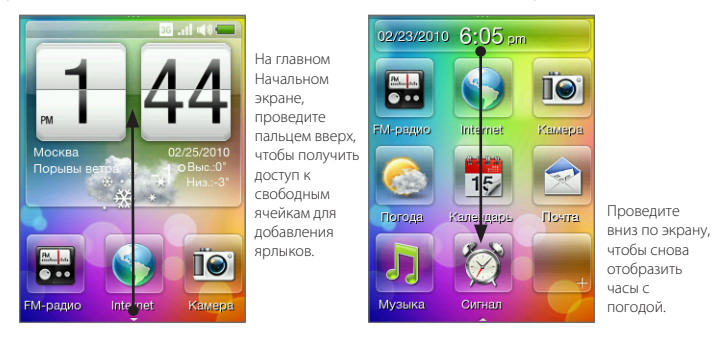

Совет Вы также можете добавлять или удалять ярлыки Начального экрана с через меню Настройка > Персонализировать > Ярлыки начального экрана.

#### Добавление ярлыка Начального экрана

- Проведите пальцем вверх по главному Начальному экрану, а затем нажмите на свободную ячейку.
- Просмотрите список приложений, а затем нажмите на избранное приложение, чтобы добавить его.

Примечание Ярлыки нельзя заменять. Если вы хотите изменить ярлык в ячейке, то сначала вам придется удалить ярлык, занимающий эту ячейку, а затем добавить новый ярлык.

#### Удаление ярлыка Начального экрана

- 1. Нажмите и удерживайте ярлык, который вы хотите удалить.
- 2. После того как экран затемнится, перетащите ярлык из ячейки.
- 3. Отпустите палец, когда значок окажется за пределами ячейки.

# Изменение фона Начального экрана

- На главном Начальном экране нажмите МЕНЮ, а затем нажмите Фоновый рисунок.
- Нажмите Начальный экран, а затем найдите фотоснимок, который вы хотите использовать.
- Вырежьте часть фотоснимка, которую вы хотите установить в качестве фонового рисунка.

При обрезке вы можете:

- Изменить ориентацию фотоснимка.
   Нажмите МЕНЮ, а затем нажмите
   Повернуть влево или Повернуть вправо.
- Увеличить или уменьшить масштаб с помощью экранной шкалы масштабирования.
- Перетаскивать фотоснимок для расположения нужной его части внутри рамки обрезки. Все, что находится за пределами рамки обрезки, будет удалено.

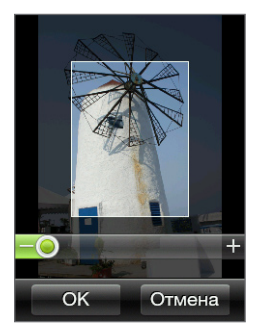

4. Нажмите ОК

# Изменение фона экрана блокировки

- На главном Начальном экране нажмите МЕНЮ, а затем нажмите Фоновый рисунок > Экран блокировки.
- Выберите фотоснимок, обрежьте его, если это необходимо, а затем нажмите ОК.

# 2.3 Доступ к приложениям с панели "Все программы"

Узнайте, какие приложения есть в вашем телефоне, на панели "Все программы".

- 1. На главном Начальном экране нажмите кнопку НАЗАД/ДОМОЙ.
  - Совет Если вы находитесь на экране приложения или настроек, вы можете нажать и удерживать кнопку НАЗАД/ДОМОЙ, чтобы перейти прямо на главный Начальный экран.
- Проведите пальцем влево, чтобы прокрутить панель в сторону и получить доступ к другим приложениям.

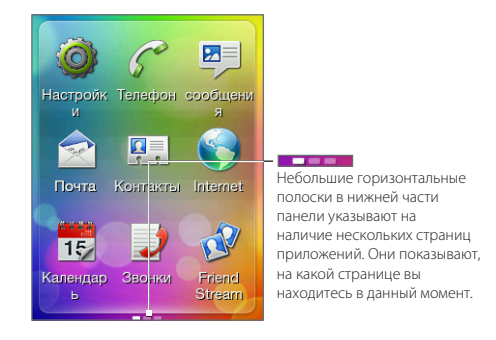

3. Нажмите на приложение, чтобы открыть его.

# 2.4 Состояние телефона и уведомления

Ниже представлены некоторые из значков состояния и уведомлений, которые вы можете увидеть в строке состояния и на экране блокировки.

# Значки состояния

|                                  | Полный заряд аккумулятора                      | *             | Bluetooth включен                    |
|----------------------------------|------------------------------------------------|---------------|--------------------------------------|
| -                                | Аккумулятор заряжается                         | ۲             | Bluetooth в режиме видимости         |
|                                  | Низкий уровень заряда<br>аккумулятора          |               | Стереогарнитура Bluetooth подключена |
| ×                                | Очень низкий уровень заряда<br>аккумулятора    | 0             | Только стереозвук по Bluetooth       |
| .al                              | Максимальная мощность<br>сигнала               | Ø             | Только гарнитура Bluetooth           |
|                                  | Роуминг                                        | <b>u (</b> 1) | Звук включен                         |
| $\overline{\gamma}_{\mathbf{X}}$ | Телефонная связь отключена                     | щø            | Режим "Без звука" включен            |
| E<br>N<br>N                      | SIM-карта не установлена                       | Q             | Режим вибрации включен               |
| 3G                               | Доступна сеть 3G                               | G             | Выполняется вызов                    |
| 3G<br>11                         | Установлено подключение 3G                     | 6             | Вызов на удержании                   |
| E                                | Доступна сеть EDGE                             | G             | Включена переадресация вызовов       |
| ih, <sup>3</sup>                 | Установлено подключение<br>EDGE                | Ş             | Микрофон выключен                    |
| н                                | Доступна сеть HSDPA                            | Ģ             | Проводная гарнитура подключена       |
| Hati                             | Установлено подключение<br>HSDPA               | ∎∎))          | Динамик включен                      |
| G                                | Доступна сеть GPRS                             | Q             | Установлен сигнал                    |
| Gali                             | Установлено подключение<br>GPRS                | 7             | Режим полета                         |
| ÷,×                              | Подключение для передачи<br>данных отсутствует |               |                                      |
|                                  |                                                |               |                                      |

# Значки уведомлений

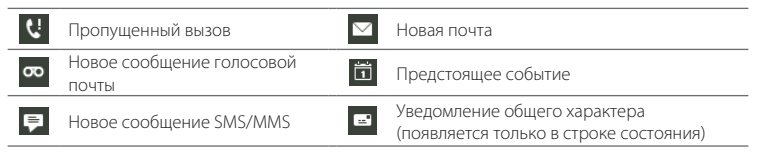

## Всплывающее уведомление

Если у вас есть пропущенный вызов, новое SMS/MMS-сообщение, новое сообщение голосовой почты или предстоящее событие, то в верхней части экрана появится всплывающее уведомление. Нажмите на уведомление, чтобы проверить его, или нажмите **X**, чтобы закрыть уведомление.

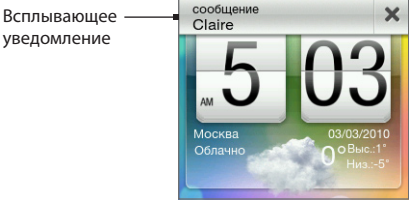

# Панель Уведомления

Панель Уведомления показывает, сколько у вас новых уведомлений. Она также отображает состояние текущих процессов, таких как продолжительность текущего телефонного разговора, сообщения о состоянии выгрузки и загрузки, длительность воспроизведения музыки и т.д.

Откройте панель Уведомления с Начального экрана. Проведите пальцем вниз, начиная с самой верхней части Начального экрана.

#### 50 Глава 2 Основные сведения о телефоне

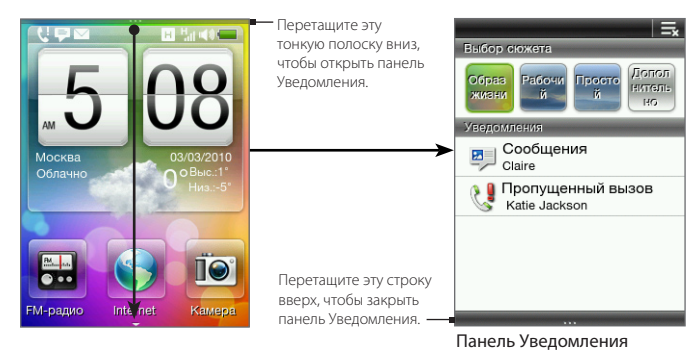

Нажмите 🚍, чтобы убрать все уведомления на панели Уведомления.

Совет Вы также можете нажать кнопку НАЗАД/ДОМОЙ, чтобы закрыть панель Уведомления.

# 2.5 Подключение телефона к компьютеру

Каждый раз при подключении телефона в компьютеру с помощью USB- кабеля, на телефоне будет открываться экран с предложением выбрать тип USB- подключения. Вы можете выбрать один из следующих вариантов:

- Установить SD-карту. Этот вариант можно выбрать, только когда в телефон вставлена карта памяти microSD. Выберите этот вариант для подключения карты памяти вашего телефона к компьютеру в качестве USB-накопителя, чтобы можно было копировать файлы между картой памяти и компьютером.
- HTC Sync. Выберите этот вариант для использования программы HTC Sync на компьютере для синхронизации с телефоном. Подробности см. в разделе "Сведения о программе HTC Sync".

• Только зарядка. Выберите этот вариант, если хотите только зарядить аккумулятор телефона с помощью компьютера.

# Копирование файлов на карту памяти и обратно

- Подсоедините телефон к компьютеру с помощью входящего в комплект USB-кабеля.
- На экране "Устройство USB подключено" нажмите Установить SD-карту, а затем нажмите OK.
- На компьютере подключенный телефон распознается как съемный диск (так же, как USB-накопитель). Открыв данный съемный диск, вы сможете увидеть содержимое карты памяти microSD.
  - Примечание Пока карта памяти телефона подключена к компьютеру как USB- накопитель, вы не можете использовать приложения в телефоне для получения доступа к карте памяти.
- Скопируйте файлы с компьютера на карту памяти телефона или с карты памяти на компьютер.
- После завершения копирования отключите съемный диск (т.е. подключенный телефон) в соответствии с требованиями операционной системы вашего компьютера для безопасного извлечения вашего телефона.

# Сведения о программе HTC Sync

Вы можете использовать программу HTC Sync™ для синхронизации контактов и календаря Outlook или контактов Outlook Express между компьютером и телефоном.

Перейдите по адресу www.htc.com/support для загрузки и установки следующего ПО HTC Sync на ваш компьютер: HTC Sync™ для Brew® MP.

Примечание Время от времени посещайте веб-сайт поддержки HTC (www.htc.com/support) для загрузки и установки свежих обновлений HTC Sync.

# 2.6 Регулировка громкости

| Задача                                                                                                    | Действи                                                                                                    | រេន                                                                                                    |
|----------------------------------------------------------------------------------------------------|----------------------------------------------------------------------------------------------------|----------------------------------------------------------------------------------------------------|
| Регулировка громкости<br>системы<br>(уровень громкости мелодии<br>звонка телефона и звуковых<br>уведомлений) | Нажмите кнопку УВЕЛИЧЕНИЯ/УМЕНЬШЕНИЯ ГРОМКОСТИ<br>(не во время разговора или воспроизведения музыки/<br>видео). Проведите вверх или вниз по шкалам громкости<br>или продолжайте нажимать кнопку УВЕЛИЧЕНИЯ/<br>УМЕНЬШЕНИЯ ГРОМКОСТИ, чтобы увеличить или<br>уменьшить громкость системы. |                                                                                                    |
|                                                                                                    | Совет                                                                                                    | Нажмите <b>Без звука</b> , чтобы отключить звук, или<br><b>Вибрация</b> , чтобы перейти в режим вибрации.                                                                                                    |
| Регулировка громкости<br>мультимедиа<br>(уровень громкости музыки<br>или видео)                              | Нажмите<br>ГРОМКС<br>просмот<br>по шкал<br>кнопку У<br>увеличи                                                                                                    | е кнопку УВЕЛИЧЕНИЯ/УМЕНЬШЕНИЯ<br>ОСТИ при воспроизведении музыки или<br>гре видеозаписи. Проведите вверх или вниз<br>ам громкости или продолжайте нажимать<br>/ВЕЛИЧЕНИЯ/УМЕНЬШЕНИЯ ГРОМКОСТИ, чтобы<br>ть или уменьшить громкость мультимедиа. |
| Регулировка громкости голоса<br>(уровень громкости во время<br>разговора по телефону)                        | Нажмите<br>во врема<br>вниз по<br>кнопку У<br>увеличи<br>по телео                                                                                                    | е кнопку УВЕЛИЧЕНИЯ/УМЕНЬШЕНИЯ ГРОМКОСТИ<br>я разговора по телефону. Проведите вверх или<br>шкалам громкости или продолжайте нажимать<br>/ВЕЛИЧЕНИЯ/УМЕНЬШЕНИЯ ГРОМКОСТИ, чтобы<br>ть или уменьшить громкость во время разговора<br>фону.        |

Примечание Экран Громкость закрывается автоматически. Чтобы закрыть экран Громкость, вы также можете нажать на пустую область этого экрана.

# 2.7 Достижение наибольшей продолжительности работы аккумулятора

Когда вы в пути, не всегда удается заряжать аккумулятор телефона так часто, как бы этого хотелось. Следуйте этим советам, чтобы увеличить время работы между зарядками:

- Переключайте телефон в Спящий режим, когда не используете его (см. раздел "Переход в спящий режим").
- Выключайте телефон, если вы не собираетесь использовать его в течение продолжительного времени (см. раздел "Выключение питания").
- Выключайте функцию Bluetooth сразу же после завершения ее использования. Подробности см. в разделе "Включение и выключение Bluetooth" в главе 6.
- Уменьшайте яркость экрана. На главном Начальном экране нажмите МЕНЮ, нажмите Настройка > Дисплей > Яркость, а затем уменьшите яркость.
- Выполняйте поменьше таких действий, как просмотр веб-сайтов в Интернете, которые требуют больших затрат энергии аккумулятора.
- Избегайте продолжительных звонков и использования камеры в течение долгого времени.
- Рассмотрите вариант приобретения запасного аккумулятора на случаи, когда у вас нет возможности заряжать аккумулятор в течение долгого времени.
- Со временем емкость аккумуляторов постепенно снижается. Замените аккумулятор, если заметите, что время его работы уменьшается.

#### 54 Глава 2 Основные сведения о телефоне

# Переход в спящий режим

При переходе в спящий режим выключается дисплей и автоматически блокируется экран, чтобы предотвратить случайные нажатия клавиш.

- Кратковременно нажмите кнопку ОТБОЙ/ПИТАНИЕ.
- Телефон также автоматически переходит в Спящий режим, если задано время ожидания для экрана и вы оставили телефон в состоянии бездействия на определенный период времени. Подробности об установке времени ожидания для экрана см. в разделе "Дисплей" в главе 9.

# Блокировка и разблокировка экрана

- Когда телефон находится в спящем режиме, экран автоматически блокируется.
- Для разблокировки экрана кратковременно нажмите кнопку ОТБОЙ/ПИТАНИЕ, чтобы вывести телефон из спящего режима, а затем перетащите строку на экране блокировки вниз.
  - Примечание Экран телефона автоматически разблокируется при приеме вызова.

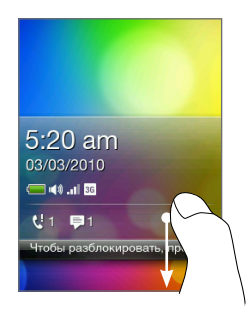

### Выключения питания

- 1. Нажмите и удерживайте кнопку ОТБОЙ/ПИТАНИЕ.
- 2. Нажмите Выключить.

Примечание Нажмите кнопку ОТБОЙ/ПИТАНИЕ еще раз, чтобы вывести телефон из спящего режима.

# Глава З

# Телефонные вызовы

# 3.1 Выполнение вызовов

Нажмите кнопку ПОЗВОНИТЬ, чтобы открыть и использовать экран набора номера для выполнения вызовов. Вы можете ввести номер телефон, позвонить сохраненному контакту или просмотреть журнал Звонки.

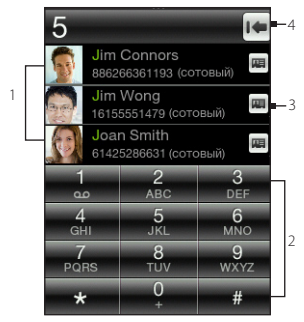

| 1 | Здесь отображаются результаты                  |
|---|------------------------------------------------|
|   | поиска, основанные на нажатых                  |
|   | клавишах.                                      |
| 2 | Клавиатура                                     |
| 3 | Нажмите, чтобы открыть                         |
|   | соответствующую карточку контакта.             |
| 4 | <ul> <li>Если вы ввели неправильную</li> </ul> |
|   | цифру, нажмите эту кнопку, чтобы               |
|   | стереть ее.                                    |
|   | <ul> <li>Нажмите и удерживайте эту</li> </ul>  |
|   | кнопку, чтобы стереть номер                    |
|   | целиком и начать ввод заново.                  |

Совет Вы также можете открыть экран набора номера, нажав Телефон на панели "Все программы".

# Набор номера или вызов контакта

Вы можете либо набрать номер напрямую, либо воспользоваться функцией набора номера Smart Dial, чтобы быстро позвонить сохраненному контакту или по номеру из журнала Звонки.

#### 56 Глава 3 Телефонные вызовы

- 1. Нажмите кнопку ПОЗВОНИТЬ, чтобы открыть экран набора номера.
- Начните вводить первые несколько цифр или символов. По мере ввода цифр или букв вы увидите совпадающие имена из списка контактов, сохраненных в вашем телефоне или на SIM-карте, а также номера из журнала Звонки.

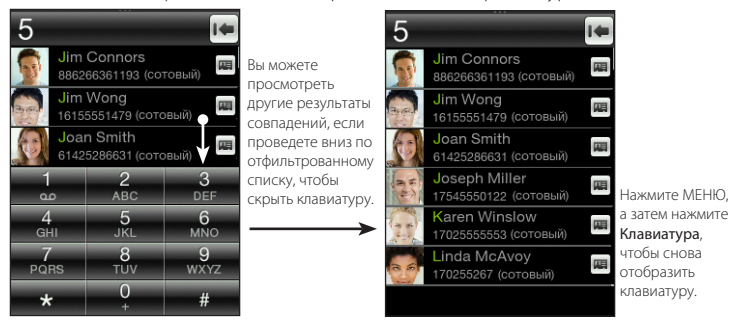

- Чтобы позвонить контакту или по номеру, выполните одно из следующих действий:
  - Нажмите на контакт или номер из отфильтрованного списка.
  - Если вы звоните по номеру, который не сохранен в вашем телефоне, введите номер полностью, а затем нажмите на кнопку ПОЗВОНИТЬ.

# Использование функции Быстрый набор

Используйте функцию "Быстрый набор", чтобы быстро звонить по часто набираемым номерам.

Примечание Клавиша быстрого набора с цифрой 1 предназначена для вашей голосовой почты. Вы не можете удалить Голосовую почту из списка "Быстрый набор".

#### Назначение цифры быстрого набора контакту

- 1. Нажмите кнопку ПОЗВОНИТЬ, чтобы открыть экран набора номера.
- 2. Нажмите МЕНЮ, а затем нажмите Быстрый набор.

Совет Вы также можете нажать и удерживать незанятую клавишу с цифрой.

- Нажмите на неиспользуемую клавишу с цифрой, а затем выполните любое из следующих действий:
  - Нажмите Имя, выберите тип списка контактов, а затем нажмите на контакт. Нажмите OK.
  - Примечание Если для сохраненного контакта указано несколько номеров, убедитесь, что вы выбрали часто набираемый номер телефона, показанный под именем контакта.
  - Если номер телефона, который вы хотите назначить клавише быстрого набора, не сохранен в телефоне или в списке контактов на SIM-карте, нажмите Телефон, а затем введите номер полностью.
- 4. Нажмите МЕНЮ, а затем нажмите Сохранить.

#### Звонок по номеру быстрого набора

Нажмите и удерживайте назначенную клавишу быстрого набора на экране набора номера, чтобы набрать связанный с нею номер контакта.

#### Изменение или удаление номера быстрого набора

- 1. Нажмите кнопку ПОЗВОНИТЬ, чтобы открыть экран набора номера.
- Нажмите МЕНЮ, нажмите Быстрый набор, а затем выполните любое из следующих действий:

| Задача                              | Действия                                                                                                    |
|-------------------------------------|----------------------------------------------------------------------------------------------------|
| Изменение записи<br>быстрого набора | Нажмите на соответствую клавишу быстрого набора,<br>а затем нажмите на поле <b>Имя</b> или <b>Телефон</b> , чтобы<br>выбрать или ввести другой номер. |

#### 58 Глава 3 Телефонные вызовы

| Задача                                                  | Действия                                                                                                    |
|---------------------------------------------------------|----------------------------------------------------------------------------------------------------|
| Удаление назначенного<br>номера быстрого набора         | Нажмите на соответствующую клавишу быстрого<br>набора, нажмите МЕНЮ, а затем нажмите <b>Очистить</b> .             |
| Удаление всех<br>назначенных номеров<br>быстрого набора | На экране "Быстрый набор" нажмите МЕНЮ, а затем<br>нажмите <b>Очистить</b> . В ответ на запрос нажмите <b>ОК</b> . |

## Выполнение вызовов непосредственно из принятых сообщений

При просмотре текстового или мультимедийного сообщения нажмите МЕНЮ, а затем нажмите **Звонок**, чтобы позвонить отправителю, не открывая экран набора номера.

Если вы просматриваете сообщение эл. почты, нажмите кнопку ПОЗВОНИТЬ. Откроется экран набора номера с автоматически введенным номером телефона отправителя. Нажмите кнопку ПОЗВОНИТЬ еще раз, чтобы набрать номер. Подробности о просмотре текстовых сообщений и сообщений эл. почты см. в главе 5.

Примечание При выполнении вызова из принятого сообщения эл. почты, убедитесь, что адрес эл. почты и номер телефона контакта уже сохранены в телефоне.

# 3.2 Ответ на вызовы или их отклонение

Когда вы принимаете вызов, на экране входящего голосового вызова отображается имя контакта, номер его телефона и фото (при наличии).

| Задача                                             | Действия                             |
|----------------------------------------------------|--------------------------------------|
| Ответ на вызов                                     | Нажмите кнопку ПОЗВОНИТЬ.            |
| Отключение мелодии звонка<br>без отклонения вызова | Нажмите кнопку УМЕНЬШЕНИЯ ГРОМКОСТИ. |
| Отклонение вызова                                  | Нажмите кнопку ОТБОЙ/ПИТАНИЕ.        |

Во время вызова вы можете делать следующее:

| Задача                               | Действия                                                                                                    |
|--------------------------------------|----------------------------------------------------------------------------------------------------|
| Постановка вызова на<br>удержание    | Нажмите кнопку ПОЗВОНИТЬ. Вы также можете нажать<br>МЕНЮ, а затем нажать <b>Удержать</b> .                                                            |
| Снятие вызова с удержания            | Когда вызов находится на удержании, нажмите кнопку<br>ПОЗВОНИТЬ. Вы также можете нажать МЕНЮ, а затем<br>нажать <b>Вернуться.</b>                     |
| Завершение вызова                    | Нажмите кнопку ОТБОЙ/ПИТАНИЕ.                                                                                                    |
| Доступ к клавиатуре набора<br>номера | Когда вам нужно получить доступ к клавиатуре набора<br>номера (например, если вы хотите ввести добавочный<br>номер), нажмите <b>Клавиатура</b> ( 🍎 ). |

# 3.3 Одновременные звонки

При поступлении другого входящего вызова во время разговора вы услышите звук уведомления из динамика телефона и увидите экран нового входящего голосового вызова.

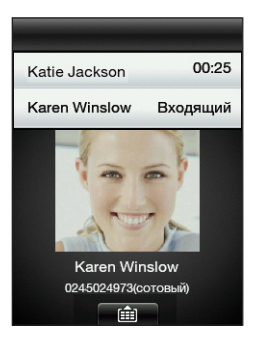

#### 60 Глава 3 Телефонные вызовы

| Задача                                                | Действия                                                                                                    |  |
|-------------------------------------------------------|----------------------------------------------------------------------------------------------------|--|
| Ответ на второй вызов                                 | Нажмите кнопку ПОЗВОНИТЬ. Это поставит первый вызов<br>на удержание.                                                                                                    |  |
| Отклонение второго вызова                             | Нажмите кнопку ОТБОЙ/ПИТАНИЕ.                                                                                                    |  |
| Переключение между<br>вызовами                        | После ответа на оба вызова используйте кнопку<br>ПОЗВОНИТЬ для переключения с одного вызова на<br>другой.                                                                                                    |  |
|                                                       | Совет Вы также можете нажать МЕНЮ, а затем нажать<br>Переключиться.                                                                                                    |  |
| Объединение вызовов                                   | После ответа на оба вызова нажмите МЕНЮ, а затем<br>нажмите <b>Дополнительно &gt; Объединить вызовы</b> .                                                                                                    |  |
| Набор номера или вызов<br>контакта во время разговора | Во время разговора нажмите МЕНЮ, а затем выполните<br>любое из следующих действий:<br>• Выполните второй вызов. Нажмите Контакты, чтобы<br>выбрать контакт, которому вы хотите позвонить, или<br>нажмите Клавиатура, чтобы набрать номер телефона.<br>• Организуйте конференц-связь, нажав Добавить.<br>Подробности см. в разделе "Установка<br>конференц-связи" в данной главе.<br>Примечание Выполнение другого вызова ставит |  |
|                                                       | текущий вызов на удержание.                                                                                                    |  |

## Установка конференц-связи

Перед началом конференц-вызова убедитесь, что ваша SIM-карта поддерживает услугу конференц-связи.

- 1. Нажмите кнопку ПОЗВОНИТЬ, чтобы открыть экран набора номера.
- 2. Позвоните первому участнику конференции.
- 3. После подключения нажмите МЕНЮ, а затем нажмите Добавить.

- 4. Чтобы позвонить второму участнику, выполните любое из следующих действий:
  - Введите номер телефона, а затем нажмите кнопку ПОЗВОНИТЬ.
  - Нажмите МЕНЮ, а затем нажмите Контакты. Нажмите на тип списка контактов, выберите контакт, а затем нажмите на номер, по которому хотите позвонить.

Вызов второго участника ставит первый вызов на удержание.

- 5. Нажмите МЕНЮ, а затем нажмите Дополнительно > Объединить вызовы.
- 6. Добавьте других участников, повторив действия с 3 по 5.
- Во время вызова вы можете нажать МЕНЮ, а затем выполнить одно из следующих действий:
  - Нажмите Динамик вкл., чтобы включить динамик.
  - Нажмите Выкл, чтобы выключить микрофон.

# 3.4 Просмотр журнала Звонки

В журнале Звонки сохраняются все набранные, принятые и пропущенные вызовы. Это позволяет легко перезвонить тому, чей вызов вы пропустили, или сохранить новый номер телефона в списке контактов.

Чтобы открыть журнал Звонки, вы можете:

- Нажать на уведомление о пропущенном вызове на панели Уведомления.
- Нажать кнопку ПОЗВОНИТЬ, чтобы открыть экран набора номера, нажать МЕНЮ, а затем нажать Звонки.
- Открыть панель "Все программы", а затем нажать Звонки.

| Задача          | Действия                                                                                                    |
|-----------------|----------------------------------------------------------------------------------------------------|
| Ответный звонок | Нажмите на контакт в журнале Звонки, а затем нажмите на<br>номер, чтобы позвонить по нему.<br>Либо нажмите на несохраненный номер телефона, а затем<br>нажмите <b>Звонок</b> (номер телефона). |

#### 62 Глава 3 Телефонные вызовы

| Задача                                                         | Действия                                                                                                    |
|----------------------------------------------------------------|----------------------------------------------------------------------------------------------------|
| Сохранение номера<br>телефона                                  | В журнале Звонки нажмите на номер телефона, а затем<br>выберите <b>Создать контакт</b> или <b>Доб. к имеющемуся контакту</b> .<br>Подробности см. в разделе "Добавление и управление<br>контактами" в главе 4. |
| Фильтрация записей в<br>журнале вызовов                        | На экране Звонки нажмите МЕНЮ, а затем нажмите <b>Просмотр</b> .<br>Выберите тип вызовов, которые вы хотите отобразить.                                                                                        |
| Удаление одной или<br>нескольких записей из<br>журнала вызовов | На экране Звонки нажмите МЕНЮ, а затем нажмите <b>Удалить.</b><br>Выберите одну или несколько записей, а затем нажмите <b>ОК</b> .                                                                             |

# 3.5 Настройки вызовов

Вы можете включать или отключать различные телефонные службы вашего оператора мобильной связи. Нажмите кнопку ПОЗВОНИТЬ, чтобы открыть экран набора номера, нажмите МЕНЮ, а затем нажмите **Настройка**.

| Параметр                           | Описание                                                                                                    |
|------------------------------------|----------------------------------------------------------------------------------------------------|
| Номер закр. абон. группы           | Разрешаются исходящие звонки только по номерам из<br>закрытой абонентской группы. Чтобы включить эту функцию,<br>нужно знать код PIN2 вашей SIM-карты.                              |
| Переадресация вызовов              | Выберите, как телефон должен действовать при вызовах, когда<br>абонент занят, не отвечает или недоступен. Переадресацию<br>вызовов можно также настроить для всех входящих вызовов. |
| Запрет вызовов                     | Выберите, нужно ли блокировать различные категории<br>входящих и исходящих вызовов.                                                                                                 |
| Дополнительные<br>настройки вызова | Включение или отключение предоставляемых оператором<br>услуг, таких как определение номера абонента и звонки по<br>второй линии.                                                    |
| Номер голосовой почты              | Выберите номер голосовой почты, сохраненный в телефоне.                                                                                                    |

# Глава 4

# Быть рядом

# 4.1 Открытие приложения Контакты

Приложение Контакты позволяет легко управлять вашим общением с контактами. Чтобы открыть приложение Контакты, вы можете:

- С главного Начального экрана перейти на экран Контакты. Нажать МЕНЮ, а затем нажать Bce.
- Открыть панель "Все программы", а затем нажать Контакты.
- На экране набора номера нажать МЕНЮ, а затем нажать Контакты.

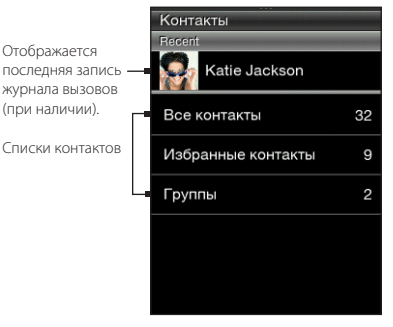

64 Глава 4 Быть рядом

# 4.2 Добавление и управлением контактами

Создавайте новые контакты в телефоне или импортируйте контакты со своей SIM-карты.

Примечание При первом открытии приложения Контакты вам будет предложено импортировать контакты с SIM-карты в телефон. Нажмите **OK**, чтобы импортировать их.

## Создание новых контактов в телефоне

- 1. Откройте приложение Контакты.
- 2. Нажмите МЕНЮ, а затем нажмите Создать контакт.
- 3. Нажмите Телефон, чтобы создать новый контакт в телефоне.
- Нажмите Добавить имя, введите имя и фамилию контакта, а затем нажмите ОК.
- 5. Нажмите Добавить фотографию, выберите альбом, а затем выполните одно из следующих действий:
  - Нажмите на имеющийся фотоснимок для контакта.
  - Нажмите на значок Камера ( 🔟 ). Нажмите кнопку СЪЕМКА, чтобы сделать снимок, а затем нажмите Сохранить.

Обрежьте фото по мере надобности, а затем нажмите ОК.

 Нажмите Добавить телефонный номер. Выберите тип телефонного номера, а затем введите номер телефона контакта.

Если у контакта несколько телефонных номеров, вы можете нажать Добавить телефонный номер еще раз, чтобы добавить другой номер.

- Укажите другие сведения, например адрес эл. почты, почтовый адрес и мелодию звонка для этого контакта.
- 8. По завершении ввода данных о контакте нажмите ОК.

Новая карточка контакта добавлена. Нажатие на контакт в приложении Контакты позволяет просмотреть карточку этого контакта.

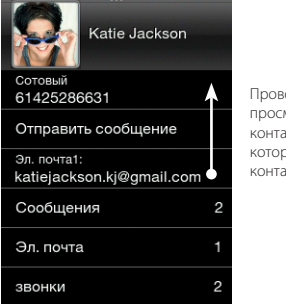

Проведите пальцем вверх, чтобы просмотреть другие сведения о контакте или открыть сообщения, которыми вы обменивались с этим контактом.

# Добавление контактов на вашу SIM-карту

- 1. Откройте приложение Контакты.
- 2. Нажмите МЕНЮ, а затем нажмите Создать контакт.
- 3. Нажмите SIM, чтобы создать новый контакт на SIM-карте.
- 4. Введите сведения о контакте, а затем нажмите ОК.
- Советы Вы также можете скопировать контакты, сохраненные в телефоне, на вашу SIM-карту. Откройте карточку контакта, нажмите МЕНЮ, а затем нажмите Сохранить на SIM-карте.
  - Чтобы получить доступ к контактам на SIM-карте, откройте приложение Контакты, нажмите МЕНЮ, а затем нажмите Менеджер SIM-карты.

# Поиск контактов

- 1. Откройте приложение Контакты, а затем нажмите Все контакты.
- 2. Нажмите МЕНЮ, а затем нажмите Поиск контактов.
- Начните вводить первые несколько цифр или символов номера телефона или имени. На панели результатов поиска отобразятся совпадающие имена из списка контактов, сохраненных в телефоне.

Примечание Поиск контактов использует тот же метод поиска, что и функция Smart Dial. Подробности см. в разделе "Набор номера или вызов контакта" в главе 3.

4. Нажмите на контакт, чтобы открыть карточку этого контакта.

# Изменение сведений о контакте

- 1. Откройте приложение Контакты.
- 2. Выберите тип списка контактов, а затем нажмите на контакт.
- 3. Нажмите МЕНЮ, а затем нажмите Изменить.
- Нажмите на элемент, который вы хотите изменить, и введите новую информацию.
- 5. Нажмите на фото контакта, чтобы выбрать другой снимок.

Примечание Если вы создали ссылку на профиль Facebook контакта, вы можете выбрать в качестве фото контакта его снимок из профиля Facebook.

6. На экране "Изменить контакт" нажмите ОК, чтобы сохранить изменения.

# Отправка карточек контактов

- 1. Откройте приложение Контакты.
- 2. Выберите тип списка контактов, а затем нажмите на контакт.
- 3. Нажмите МЕНЮ, а затем нажмите Отправить контакт.
- Выберите способ отправки карточки контакта. Дополнительную информацию см. в разделе "Текстовые и мультимедийные сообщения" в главе 5 и в разделе "Использование Bluetooth" в главе 6.

### Удаление контакта

- 1. Откройте приложение Контакты.
- 2. Выберите тип списка контактов, а затем нажмите на контакт.
- 3. Нажмите МЕНЮ, а затем нажмите Изменить.
- 4. Прокрутите вниз экран "Изменить контакт", а затем нажмите Удалить контакт.
- 5. В ответ на запрос нажмите Удалить.

# 4.3 Группы контактов

Объединение контактов в группы облегчает отправку сообщений нескольким контактам. Использование групп для разделения контактов по категориям — это также способ фильтрации списка контактов с целью более быстрого и легкого просмотра и поиска контактов.

## Создание группы

- 1. Откройте приложение Контакты, а затем нажмите Группы.
- 2. Нажмите МЕНЮ, а затем нажмите Создать.
- 3. Нажмите Имя, а затем введите имя группы.
- 4. Нажмите Добавить контакты, выберите нужные контакты и нажмите ОК.
- 5. После ввода имени группы и добавления в нее контактов нажмите ОК.

## Изменение группы

- 1. Откройте приложение Контакты, а затем нажмите Группы.
- 2. Нажмите на группу.
- 3. Нажмите МЕНЮ, а затем нажмите Изменить.
- 4. Измените имя группы или состав ее участников.

#### 68 Глава 4 Быть рядом

**Примечание** Вы также можете удалить группу на экране "Изменить группу". Удаление группы не удаляет сведения о входящих в нее контактах.

5. Нажмите ОК, чтобы сохранить изменения.

# Отправка фотоснимков и сообщений группам

- 1. Откройте приложение Контакты, а затем нажмите Группы.
- 2. Нажмите на группу.
- 3. Нажмите МЕНЮ, а затем нажмите на один из следующих вариантов:
  - Отправить сообщение. При отправке текстового или мультимедийного сообщения оно будет адресовано на номер Сотовый (по умолчанию) каждого контакта. Подробности см. в разделе "Текстовые и мультимедийные сообщения" в главе 5.
  - Отправить почту. Убедитесь, что для всех участников группы сохранены адреса эл. почты. Если у них несколько адресов эл. почты, то по умолчанию будет использован адрес Эл. почта1. Подробности см. в разделе "Сообщения эл. почты" в главе 5.
  - Отправить фотографию. Вы можете сделать фотоснимок или выбрать имеющийся в телефоне. В результате к мультимедийному сообщению будет добавлено вложение. Подробности см. в разделе "Текстовые и мультимедийные сообщения" в главе 5.

# 4.4 Установка ссылок на профили Facebook ваших контактов

После того как вы настроите свою учетную запись Facebook в телефоне, для соответствующих контактов автоматически будут установлены ссылки на их профили Facebook, чтобы вы всегда были в курсе событий, происходящих у ваших друзей.

Контакты считаются соответствующими в том случае, если их имена в приложении Контакты совпадают с именами ваших друзей на Facebook.

Примечание Вы должны войти в свою учетную запись на Facebook.

## Установка ссылок на профили Facebook контактов вручную

- 1. Откройте приложение Контакты.
- 2. Выберите тип списка контактов, а затем нажмите на контакт.
- 3. Прокрутите экран вниз, а затем нажмите Ссылка на Facebook.
- 4. Выполните любое из следующих действий:
  - Если найдены предполагаемые совпадения, вы можете нажать на друга из Facebook в списке.
  - Нажмите Поиск, введите имя и фамилию вашего друга, а затем нажмите Сохранить. На экране "Совпавшая ссылка на Facebook" нажмите на друга из Facebook.

Примечание При нажатии Сохранить без ввода имени на экране отобразится список всех ваших друзей из Facebook.

# Просмотр обновлений контакта на Facebook

- 1. Откройте приложение Контакты.
- 2. Выберите тип списка контактов, а затем нажмите на контакт.
- 3. Прокрутите экран вниз и нажмите **Просмотр обновлений**. На экране отобразятся последние обновления контакта на Facebook.

# 4.5 Friend Stream

Приложение "Friend Stream" облегчает ваше взаимодействие с социальными сетями. Ваше общение с друзьями в нескольких социальных сетях, таких как Facebook и Twitter, переносится в единый поток обновлений.

Вы можете быстро опубликовать одинаковое статусное сообщение для своих учетных записей социальных сетей.

#### 70 Глава 4 Быть рядом

Примечание Для загрузки обновлений приложения "Friend Stream" вам нужно войти в свои учетные записи социальных сетей.

# Открытие приложения "Friend Stream"

Выполните любое из следующих действий:

- Откройте панель "Все программы", а затем нажмите Friend Stream.
- С главного Начального экрана перейдите на экран "Friend Stream" (если соответствующий элемент доступен или вы добавили его на Начальный экран). Нажмите на статусное сообщение или на tweet-сообщение, отображаемое в данный момент, чтобы открыть приложение "Friend Stream".

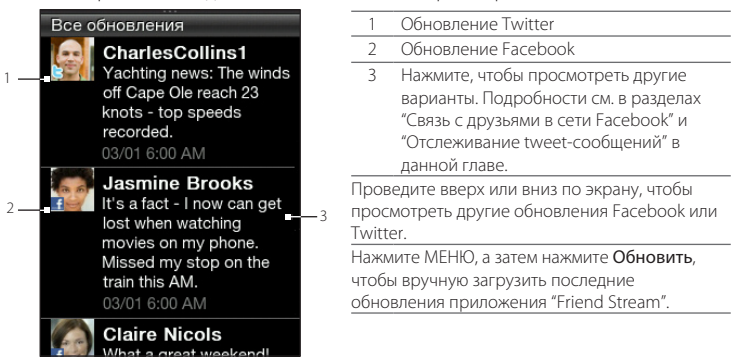

# Вход в ваши социальные сети

Если вы не настроили социальные сети при первой настройке телефона, вы все еще можете войти в учетные записи таких социальных сетей, как Facebook и Twitter.

 На главном Начальном экране нажмите МЕНЮ, а затем нажмите Настройка > Услуги передачи данных.

- 2. Нажмите на учетную запись социальной сети.
- На экране будет показано, вошли вы в учетную запись или нет. Чтобы открыть страницу входа, нажмите на название социальной сети.
- 4. Введите имя пользователя или адрес эл. почты и пароль, а затем нажмите Вход.

## Связь с друзьями в сети Facebook

- 1. Откройте приложение "Friend Stream".
- 2. На экране "Все обновления" нажмите на обновление Facebook.
- 3. Выполните любое из следующих действий:

| Параметр                   | Описание                                                                                                    |
|----------------------------|----------------------------------------------------------------------------------------------------|
| Просмотреть<br>комментарии | Нажмите, чтобы открыть обновление Facebook с<br>комментариями на стене человека.                                                                         |
| Нравится/Не<br>нравится    | Нажмите, чтобы сообщить человеку о том, что вам нравится<br>его статусное сообщение. Нажмите <b>Не нравится</b> , чтобы<br>отменить положительный отзыв. |
| Комментарий                | Нажмите, чтобы опубликовать свой комментарий. Введите<br>свой комментарий, а затем нажмите <b>ОК</b> .                                                   |
| Просмотреть стену          | Нажмите, чтобы открыть стену человека в веб-браузере.                                                                                                    |

## Отслеживание tweet-сообщений

- 1. Откройте приложение "Friend Stream".
- 2. На экране "Все обновления" нажмите на tweet-сообщение.
- 3. Выполните любое из следующих действий:

| Параметр                      | Описание                                                        |
|-------------------------------|-----------------------------------------------------------------|
| Ответить                      | Нажмите, чтобы ответить на tweet-сообщение.                     |
| Отправить личное<br>сообщение | Нажмите, чтобы отправить личное сообщение пользователю Twitter. |

#### 72 Глава 4 Быть рядом

| Параметр                              | Описание                                                |
|---------------------------------------|---------------------------------------------------------|
| Повторно отправить<br>tweet-сообщение | Нажмите, чтобы повторно отправить tweet-сообщение.      |
| Добавить в избранное                  | Нажмите, чтобы пометить tweet-сообщение как избранное.  |
| Показать профиль                      | Нажмите, чтобы открыть профиль человека в веб-браузере. |

# Выгрузка фотоснимков на стену в Facebook

- 1. Откройте приложение "Friend Stream".
- На экране "Все обновления" нажмите МЕНЮ, а затем нажмите Отправить фотографии.
- 3. Откройте альбом, содержащий фотоснимки для отправки.
- Нажмите на один или несколько фотоснимков, а затем нажмите OK. Фотоснимки будут выгружены на вашу стену в Facebook.

# Обновление вашего статусного сообщения

- 1. Откройте приложение "Friend Stream".
- 2. На экране "Все обновления" нажмите МЕНЮ, а затем нажмите Состояние.
- 3. Введите свое статусное сообщение.
- 4. В ответ на запрос нажмите ОК.

# 4.6 Просмотр сведений о контакте и истории общения с контактом

Диалоги, например телефонные вызовы и сообщения, аккуратно объединены по контактам, а не по приложениям. Открыв карточку контакта друга, вы получаете доступ одним касанием ко всем контактным сведениям о нем, сообщениям, эл. почте, журналам вызовов и обновлениям Facebook.
# Глава 5

# Обмен сообщениями

## 5.1 Текстовые и мультимедийные сообщения

Оставайтесь на связи с теми, кто для вас много значит. При запуске приложения Сообщения все ваши принятые сообщения аккуратно группируются по беседам с каждым контактом.

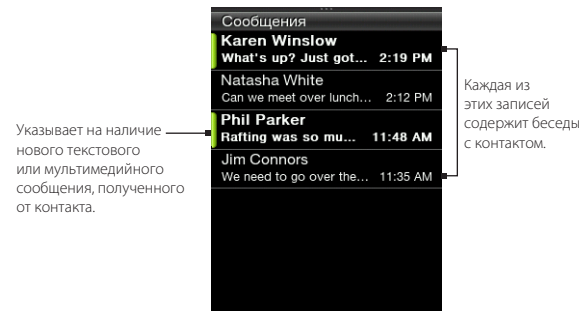

Примечание Чтобы просмотреть список черновиков сообщений, нажмите МЕНЮ на данном экране, а затем нажмите **Черновики**.

## Открытие приложения Сообщения

- На главном Начальном экране перейдите на экран Сообщения, а затем нажмите на значок Сообщения в правой верхней стороне экрана.
- Откройте панель "Все программы", а затем нажмите Сообщения.

#### 74 Глава 5 Обмен сообщениями

## Отправка текстовых сообщений

Отправляйте текстовые сообщения (SMS) на другие мобильные телефоны. Если вы ввели больше знаков, чем допускается для одного SMS-сообщения, оно будет доставлено как одно, но его стоимость будет больше одного сообщения.

- 1. Откройте приложение Сообщения.
- 2. Нажмите МЕНЮ, а затем нажмите Создать.
- Нажмите на текстовое поле, в котором написано "Нажмите, чтобы добавить получателя", а затем выполните одно из следующих действий:
  - Введите несколько первых символов имени контакта, а затем нажмите на контакт на панели результатов поиска. Повторите это действие, чтобы добавить других людей.
  - Нажмите Контакты ( ). Выберите тип списка контактов, нажмите на один или несколько контактов, а затем нажмите OK.
  - Введите номер мобильного телефона.
- Нажмите на область сообщения, введите свое сообщение, а затем нажмите Отправить.

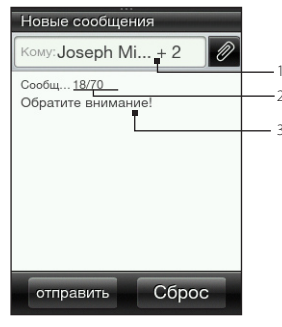

- Количество добавленных вами получателей. Нажмите на это текстовое поле еще раз, чтобы увидеть список получателей.
- 2 Количество введенных символов.
- 3 Нажмите на область сообщения, чтобы открыть экранную клавиатуру и ввести свое сообщение.

Совет Чтобы сначала сохранить сообщение и отправить его в другой раз, нажмите МЕНЮ, а затем нажмите Сохранить как черновик.

## Отправка мультимедийных сообщений

При написании мультимедийных сообщений убедитесь, что размер вложения не превышает ограничений, установленных вашим оператором мобильной сети.

- Создайте новое сообщение, выполнив действия с 1 по 3, описанные в разделе "Отправка текстовых сообщений".
- 2. Нажмите на область сообщения и введите текст сообщения.
- 3. Чтобы прикрепить вложение в виде файла, нажмите 🧟, а затем выберите тип вложения. Просмотрите и выберите файл для вложения.
- 4. Чтобы добавить тему, нажмите МЕНЮ, а затем нажмите Добавить тему.
- 5. Закончив создание мультимедийного сообщения, нажмите Отправить.

#### Создание слайд-шоу в мультимедийном сообщении

- Создайте новое сообщение, выполнив действия с 1 по 3, описанные в разделе "Отправка текстовых сообщений".
- Нажмите Ø, чтобы прикрепить вложения, а затем нажмите Фото.
- Выберите альбом и нажмите на фото, чтобы вложить его.
- В области сообщения нажмите на надпись "Нажмите, чтобы добавить текст", а затем введите подпись для вложенного фото.
- Чтобы добавить другой слайд, нажмите МЕНЮ, а затем нажмите Параметры слайда > Добавить слайд.

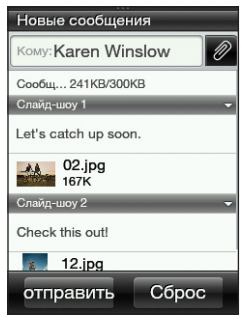

 В области сообщения нажмите на строку слайда, которая появляется после добавления нового слайда. Затем вы можете добавить фото или звук, изменить подпись и т.д.

#### 76 Глава 5 Обмен сообщениями

- Чтобы добавить другой слайд, повторите действия с 5 по 6 для добавления фото или других вложений.
- Чтобы просмотреть ваше слайд-шоу, нажмите МЕНЮ, а затем нажмите Просмотр.
- Нажмите кнопку НАЗАД/ДОМОЙ, чтобы вернуться к экрану "Новые сообщения".
- 10. После того как вы создадите свое слайд-шоу, нажмите Отправить.

## Просмотр бесед с контактом

Откройте приложение Сообщения и нажмите на беседу, чтобы просмотреть все сообщения, которыми вы обменивались с контактом.

Если вы приняли новое сообщение от контакта, вы также можете перейти на панель Уведомления, а затем нажать на уведомление о сообщении, чтобы прочитать новое сообщение, а также другие сообщения между вами и этим контактом.

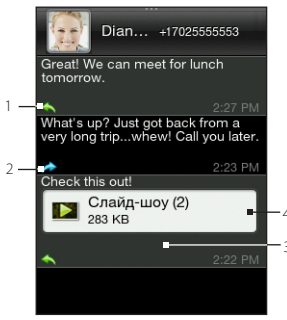

| 1                                         | Индикатор отправленного         |  |
|-------------------------------------------|---------------------------------|--|
|                                           | сообщения                       |  |
| 2                                         | Индикатор полученного сообщения |  |
| 3                                         | Нажмите для просмотра других    |  |
|                                           | параметров сообщения.           |  |
| 4                                         | Индикатор вложения              |  |
| Проведите по экрану вверх или вниз, чтобы |                                 |  |

Проведите по экрану вверх или вниз, чтобы просмотреть другие сообщения в беседе.

## Просмотр мультимедийного сообщения

- 1. Откройте приложение Сообщения.
- Нажмите на индикатор вложения. Начнется воспроизведение вложенного медиафайла, например фото, видео, звука или слайд-шоу.
- 4. При просмотре мультимедийного сообщения вы можете:
  - Использовать экранные кнопки для приостановки, воспроизведения или перемещения вперед и назад по слайд-шоу.
  - При наличии вложенной карточки контакта нажать (
    ). Чтобы сохранить информацию о контакте в телефон, нажмите на контакт, а затем нажмите Сохранить.
- Чтобы сохранить вложенные медиафайлы в телефон, нажмите кнопку НАЗАД/ДОМОЙ для возврата к беседе между вами и контактом.

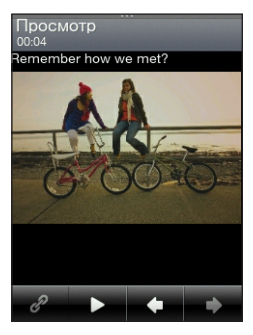

- Нажмите на мультимедийное сообщение (не на индикатор вложения), а затем нажмите Сохранить содержимое.
- 7. Выберите один или несколько файлов, а затем нажмите Сохранить.

Примечание Загруженные мультимедийные вложения сохраняются в папке "Загрузки" в памяти телефона.

## Ответ на сообщение

- 1. Откройте приложение Сообщения.
- 2. Нажмите на контакт, которому вы хотите ответить.
- 3. Нажмите МЕНЮ, а затем нажмите Ответить.
- 4. Введите свой ответ и нажмите Отправить.

## Пересылка сообщений

- 1. Откройте приложение Сообщения.
- 2. Нажмите на контакт, чье сообщение вы хотите переслать.
- 3. Нажмите на сообщение в беседе, а затем нажмите Переслать.
- На экране "Новые сообщения" нажмите на текстовое поле с надписью "Нажмите, чтобы добавить получателя", а затем укажите один или несколько контактов.
- 5. После завершения нажмите Отправить.

## Копирование сообщения на SIM-карту

- 1. Откройте приложение Сообщения.
- 2. Нажмите на контакт, чье сообщение вы хотите сохранить на SIM-карту.
- 3. Нажмите на сообщение в беседе, а затем нажмите Копировать на SIM-карту.

## Удаление сообщения или всей беседы

При удалении сообщения и беседы лишь перемещаются в список Удаленные, после чего вы еще можете восстановить их или совсем удалить из телефона.

#### Удаление сообщений в беседе

- 1. Откройте беседу с контактом.
- 2. Нажмите МЕНЮ, а затем нажмите Удалить выделенные.
- Выберите одно или несколько сообщений для удаления из беседы, а затем нажмите Удалить.

#### Удаление всей беседы

- 1. На экране Сообщения нажмите МЕНЮ, а затем нажмите Удалить.
- 2. Выберите одну или несколько бесед, а затем нажмите Удалить.

#### Очистка списка Удаленные

- 1. На главном экране Сообщения нажмите МЕНЮ, а затем нажмите Удаленные.
- На после чего на экране отобразятся удаленные сообщения и беседы. Нажмите МЕНЮ, а затем нажмите Очистить все.

## Настройки сообщений

На экране Сообщения нажмите МЕНЮ, а затем нажмите Настройка.

| Параметр                                | Описание                                                                                            |
|-----------------------------------------|----------------------------------------------------------------------------------------------------|
| Параметры сообщения                     | Вы можете включить параметры сообщения, такие как подтверждение доставки и срок действия сообщений. |
| Сервер MMS                              | Выберите из списка предустановленные настройки MMS.                                                 |
| Широковещательная<br>передача сообщений | Включение или отключение приема широковещательных<br>сообщений от вашего оператора связи.           |
| Изменить быстрый текст                  | Выберите из списка шаблоны текста, чтобы изменить их.                                               |

# 5.2 Сообщения эл. почты

Приложение Mail (почта) позволяет вам отправлять и принимать сообщения эл. почты с ваших учетных записей Интернета или других учетных записей с помощью POP3 или IMAP.

Чтобы запустить приложение Mail, откройте панель "Все программы", а затем нажмите Mail.

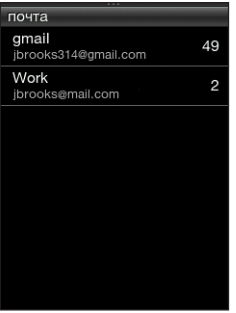

Список учетных записей эл. почты

## Настройка ваших учетных записей эл. почты

Прежде чем вы сможете отправлять и принимать сообщения эл. почты, вам понадобится настроить одну или несколько учетных записей эл. почты в телефоне. Если вы не настроили эл. почту при первой настройке телефона, вы все равно можете добавить ваши учетные записи эл. почты.

#### Настройка вашей первой учетной записи эл. почты

- 1. Откройте приложение Mail.
- Нажмите на тип учетной записи эл. почты. Если тип вашей учетной записи эл. почты отсутствует в списке, обратитесь к разделу "Настройка других учетных записей эл. почты POP3/IMAP" в данной главе.

- 3. Введите адрес и пароль вашей эл. почты, а затем нажмите Далее.
- Нажмите Имя уч. записи, если вы хотите изменить отображаемое имя своей учетной записи эл. почты. Нажмите Ваше имя, чтобы изменить свое отображаемое имя.
- Нажмите Сохранить. После успешного выполнения входа приложение Mail загрузит новые сообщения из вашей учетной записи эл. почты.

Примечание Если синхронизация не началась автоматически, нажмите МЕНЮ, а затем нажмите Обновить.

#### Настройка нескольких учетных записей эл. почты

- 1. Откройте приложение Mail.
- После настройки первой учетной записи эл. почты имейте в виду, что папка Входящие отображается для вашей первой учетной записи эл. почты. Нажмите кнопку НАЗАД/ДОМОЙ, чтобы вернуться к списку учетных записей эл. почты.
- 3. Нажмите МЕНЮ, а затем нажмите Новая уч. запись.
- Настройте другую учетную запись, выполнив действия со 2 по 4, описанные в разделе "Настройка вашей первой учетной записи эл. почты".

Примечание При настройке учетной записи того же поставщика услуг эл. почты вам придется сохранить вторую учетную запись эл. почты под другим именем.

- Если вы будете настраивать несколько учетных записей эл. почты, выберите, нужно ли установить данную учетную запись в качестве вашей учетной записи эл. почты по умолчанию.
- Нажмите Сохранить. После успешного выполнения входа приложение Mail загрузит новые сообщения из вашей учетной записи эл. почты.

Примечание Если синхронизация не началась автоматически, нажмите МЕНЮ, а затем нажмите Обновить.

#### 82 Глава 5 Обмен сообщениями

#### Настройка других учетных записей эл. почты РОРЗ/ІМАР

Возможно, вам придется ввести дополнительную информацию, например о серверах входящей и исходящей почты, которую вы можете получить у своего поставщика услуг эл. почты.

1. Откройте приложение Mail.

Если у вас есть уже настроенная учетная запись, нажмите кнопку НАЗАД/ ДОМОЙ, чтобы сначала вернуться к списку учетных записей эл. почты. Нажмите МЕНЮ, а затем нажмите **Новая уч. запись**.

- 2. Нажмите Другие.
- 3. Введите адрес и пароль вашей эл. почты, а затем нажмите Далее.
- Введите дополнительные сведения для учетной записи, а затем нажмите Далее.
- Нажмите Имя уч. записи, если вы хотите изменить отображаемое имя своей учетной записи эл. почты. Нажмите Ваше имя, чтобы изменить свое отображаемое имя.
- Если у вас несколько учетных записей, выберите, нужно ли установить данную учетную запись в качестве вашей учетной записи эл. почты по умолчанию
- Нажмите Сохранить. После успешного выполнения входа приложение Mail загрузит новые сообщения из вашей учетной записи эл. почты.

Примечание Если синхронизация не началась автоматически, нажмите МЕНЮ, а затем нажмите Обновить.

#### Изменение учетной записи эл. почты

- 1. Откройте приложение Mail.
- 2. Выполните любое из следующих действий:
  - Если у вас настроена только одна учетная запись, нажмите МЕНЮ, а затем нажмите Изменить уч. запись.
  - Если у вас несколько учетных записей эл. почты, то в списке учетных записей нажмите МЕНЮ, а затем нажмите Изменить уч. запись. Выберите учетную запись эл. почты, которую вы хотите изменить.
- Нажмите на поле для его изменения, введите новую информацию, а затем нажмите Сохранить.

## Отправка сообщений эл. почты

1. Откройте приложение Mail.

Если у вас несколько учетных записей эл. почты, выберите учетную запись в списке учетных записей эл. почты.

- 2. В папке Входящие нажмите МЕНЮ, а затем нажмите Создать.
- Нажмите на текстовое поле, в котором написано "Нажмите, чтобы добавить получателя", а затем выполните одно из следующих действий:
  - Введите несколько первых символов имени контакта, а затем нажмите на контакт на панели результатов поиска. Повторите это действие, чтобы добавить других людей.
  - Нажмите Контакты ( 💽 ). Выберите тип списка контактов, нажмите на один или несколько контактов, а затем нажмите OK.
  - Введите один или несколько адресов эл. почты.

Примечание Если вы хотите отправить копию или скрытую копию (СК) сообщения другим получателям, нажмите МЕНЮ, а затем нажмите Показать Копию/ СК.

4. Введите тему.

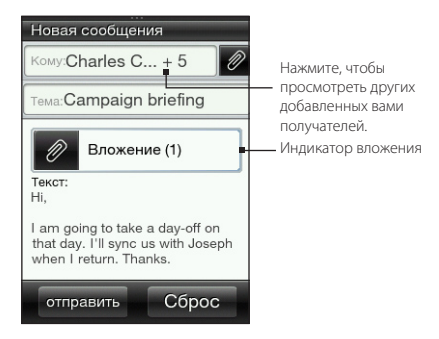

- 5. Нажмите на область сообщения и введите текст сообщения.
- 6. Нажмите 🔊, чтобы прикрепить вложения к вашему сообщению эл. почты. Просмотрите и выберите один или несколько файлов для вложения, а затем нажмите OK.

Совет Чтобы удалить вложение, нажмите на индикатор вложения, выберите вложение, а затем нажмите Удалить.

- 7. Нажмите Отправить.
  - Примечание Вы также можете нажать MEHЮ, а затем нажать Сохранить как черновик. Чтобы открыть папку Черновики, обратитесь к разделу "Переход к другим папкам" в данной главе.

## Просмотр сообщений эл. почты

Откройте почтовую папку Входящие, а затем нажмите на сообщение эл. почты, которое вы хотите прочитать. При просмотре сообщения эл. почты вы можете:

- Нажать 

   для циклического просмотра информации о получателях. Если вы хотите сохранить новый адрес эл. почты, нажмите на адрес эл. почты, а затем выберите создание нового контакта или добавление адреса к уже сохраненному контакту.
- При наличии, нажать кнопку Дополнительно, чтобы продолжить загрузку всего сообщения эл. почты.
- Позвонить отправителю сообщения эл. почты. Подробности см. в разделе "Выполнение вызовов непосредственно из принятых сообщений" в главе 3.

## Ответ на сообщение эл. почты

- 1. Откройте приложение Mail.
- 2. Нажмите на сообщение эл. почты, чтобы открыть его.
- Нажмите МЕНЮ, а затем нажмите Ответить. Либо, если в сообщении эл. почты указаны другие получатели, нажмите Ответить всем.
- 4. Нажмите на область сообщения и введите текст вашего ответа.
- 5. Нажмите Отправить.

| gmail                                                                                                    |         |  |
|----------------------------------------------------------------------------------------------------|---------|--|
| Jerome Williams                                                                                            |         |  |
| Re: Dinner                                                                                                 | Вчера 🕑 |  |
| Вложени                                                                                                    | ie (1)  |  |
| Сообщение:                                                                                                 |         |  |
| Jasmine,                                                                                                   |         |  |
| I would like your help in<br>getting the color samples<br>ready. Can we meet tomorrow<br>or the day after? |         |  |
| Thanks,                                                                                                    |         |  |

## Загрузка вложений

- 1. Откройте приложение Mail.
- Нажмите на сообщение эл. почты, которое содержит одно или несколько вложений, а затем нажмите на индикатор вложения.
- 3. На экране Вложение нажмите на вложенный файл для загрузки, а затем нажмите Сохранить.
- Найдите папку, в которую вы хотите сохранить файл, а затем нажмите Сохранить.

## Пересылка сообщений эл. почты

- 1. Откройте приложение Mail.
- 2. Нажмите на сообщение эл. почты, чтобы открыть его.
- 3. Нажмите МЕНЮ, а затем нажмите Дополнительно > Переслать.
- На экране "Переслать сообщение" нажмите на текстовое поле с надписью "Нажмите, чтобы добавить получателя", а затем укажите один или несколько контактов.
- 5. После завершения нажмите Отправить.

# Настройка частоты и объема синхронизации эл. почты с телефоном

1. Откройте приложение Mail.

Если у вас несколько учетных записей эл. почты, выберите учетную запись в списке учетных записей эл. почты.

- 2. Нажмите МЕНЮ, а затем нажмите Изменить уч. запись > Частота проверки.
- 3. Выберите интервал времени для загрузки сообщений эл. почты.

- Нажмите Дополнительные настройки > Параметры загрузки и выберите, сообщения какой давности (в днях) следует загружать. Вы также можете нажать Bce, чтобы всегда загружать все ваши сообщения эл. почты.
- 5. Нажмите Далее, чтобы перейти к следующему экрану, а затем нажмите Сохранить.

Чтобы обновить папку Входящие и синхронизировать эл. почту с применением новых настроек, нажмите МЕНЮ, а затем нажмите **Обновить**.

## Переход к другим папкам

1. Откройте приложение Mail.

Если у вас несколько учетных записей эл. почты, выберите учетную запись в списке учетных записей эл. почты.

- 2. Нажмите МЕНЮ, а затем нажмите Папки.
- 3. Нажмите на папку, которую вы хотите открыть.

## Удаление учетной записи эл. почты

- Если в вашем телефоне только одна учетная запись эл. почты, откройте приложение Mail, нажмите МЕНЮ, а затем нажмите Удалить учет. запись.
- Если в вашем телефоне несколько учетных записей эл. почты, то в списке учетных записей нажмите МЕНЮ, выберите учетную запись эл. почты, которую вы хотите удалить, а затем нажмите OK.

88 Глава 5 Обмен сообщениями

# Глава б

# Подключения

# 6.1 Просмотр веб-страниц

Это просто. При первом включении телефона (с установленной SIM-картой) он должен автоматически подключиться к службе передачи данных вашего оператора мобильной связи. И вы сразу же сможете начать пользоваться Интернетом.

Примечание Не меняйте настройки подключения, поскольку это может привести к неработоспособности служб. Если у вас проблемы с подключением к Интернету и вам действительно необходимо изменить некоторые настройки, обратитесь к разделу "При возникновении проблемы с подключением к Интернету" в данной главе, чтобы найти информацию о том, как изменить эти настройки. Обратитесь к своему оператору мобильной связи для получения правильных настроек.

## Открытие веб-браузера телефона

Выполните одно из следующих действий:

- Нажмите на значок Internet, если он есть на главном Начальном экране.
- Откройте панель "Все программы", а затем нажмите Internet.
- Если вы добавили функцию Internet на Начальный экран, перейдите на экран Internet, а затем нажмите на значок глобуса, чтобы открыть веб-браузер.

## Поиск в Интернете

- На экране браузера нажмите МЕНЮ, а затем нажмите Дополнительно > Поиск в Сети.
- Введите слово или фразу для поиска. После появления результатов поиска нажмите на ссылку, чтобы перейти на соответствующий веб-сайт.

## Переход на веб-сайт

На экране браузера нажмите на строку адреса и введите веб-адрес. По мере ввода нескольких первых букв на экране будет отображаться список популярных веб-адресов. Вы можете нажать на адрес из списка или продолжить вводить нужный вам адрес целиком.

Совет Строка адреса всегда находится вверху просматриваемой вами веб-страницы. После прокрутки веб-страницы вниз вы можете получить доступ к строке адреса, нажав МЕНЮ.

## Перемещение по веб-странице

- Нажмите МЕНЮ, а затем нажмите Горизонтальная или Вертикальная, чтобы изменить ориентацию экрана.
- Перетаскивайте палец в любом направлении для перемещения по веб-странице.
- Слегка проведите пальцем по экрану для отображения шкалы масштабирования. Перетаскивайте палец вправо или влево по шкале масштабирования для постепенного увеличения или уменьшения масштаба.
- Дважды нажмите на любую часть веб-страницы для быстрого увеличения и уменьшения масштаба.

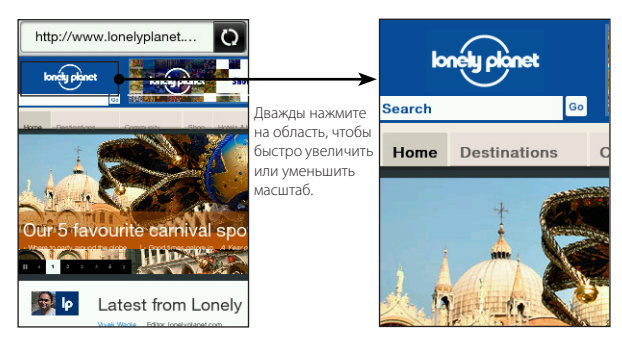

## Переход к предыдущей или следующей веб-странице

- Нажмите кнопку НАЗАД/ДОМОЙ для перехода к предыдущей посещенной веб-странице.
- Нажмите МЕНЮ, а затем нажмите Пред. или След. для перехода назад или вперед к недавно посещенным веб-страницам.

# Добавление закладок и повторное посещение отмеченных закладками сайтов

- 1. При просмотре нужного сайта нажмите МЕНЮ, а затем нажмите **Добавить** закладку.
- Нажмите Метка, введите новое имя, если необходимо, а затем нажмите Готово.
- Чтобы повторно посетить отмеченный закладкой сайт, на экране браузера нажмите МЕНЮ, нажмите Закладки, а затем нажмите на нужный вам сайт.
  - Совет В списке "Закладки" нажмите МЕНЮ, а затем нажмите Изменить, чтобы удалить закладку или изменить ее.

## Работа со ссылками на веб-странице

| Задача                                                           | Действия                                                                                                    |
|------------------------------------------------------------------|----------------------------------------------------------------------------------------------------|
| Переход на<br>веб-страницу по ссылке                             | Нажмите на активную ссылку. (После нажатия и выбора ссылки<br>она будет заключена в цветную рамку).                                            |
| Создание закладки<br>для веб-страницы, на<br>которую дана ссылка | Нажмите и удерживайте активную ссылку, нажмите Сохранить как закладку, а затем нажмите Готово.                                                 |
| Отправка ссылки по<br>эл. почте                                  | Нажмите и удерживайте активную ссылку, а затем нажмите<br>Отправить по эл. почте. Подробности об отправке эл. почты см.<br>в главе 5.          |
| Отправка ссылки в виде<br>текстового сообщения                   | Нажмите и удерживайте активную ссылку, а затем нажмите<br>Опправить в сообщении. Подробности об отправке текстовых<br>сообщений см. в главе 5. |

## Работа с изображениями на веб-странице

| Задача                                                                                   | Действия                                                                                                    |
|------------------------------------------------------------------------------------------|----------------------------------------------------------------------------------------------------|
| Загрузка изображения и<br>сохранение в телефоне                                          | Нажмите и удерживайте изображение, а затем нажмите<br>Сохранить изображение. Выберите место для сохранения: в<br>памяти телефона или на карте памяти. Затем выберите папку для<br>сохранения и нажмите Сохранить. |
| Пересылка<br>изображения в виде<br>MMS или в качестве<br>вложения сообщения<br>эл. почты | Нажмите и удерживайте изображение, а затем нажмите<br>Отправить изображение по эл. почте или Отправить<br>изображение в MMS. Подробности об отправке сообщений см.<br>в главе 5.                                  |
| Включение или<br>отключение показа<br>изображений при<br>загрузке веб-страниц            | На экране браузера нажмите МЕНЮ, а затем нажмите<br>Дополнительно > Настройка > Настройки отображения.<br>Нажмите Загрузить изображение для попеременного<br>включения или отключения данного параметра.          |

# 6.2 При возникновении проблемы с подключением к Интернету

#### Проверка текущих настроек подключения к сети

Ваш телефон был настроен на автоматическое подключение к Интернету через службу передачи данных вашего оператора мобильной связи. Если вы не подключаетесь автоматически, проверьте настройки подключения к сети.

- На главном Начальном экране нажмите МЕНЮ, а затем нажмите Настройка > Управление беспроводной связью > Настройка мобильной сети.
- 2. Проверьте следующее:
  - Автонастройка включена.
  - Имя вашего оператора мобильной связи отображается в пункте Сетевые операторы.
  - В пункте Имена точек доступа отображается правильная мобильная сеть. Если в этом пункте отображается неправильная мобильная сеть, нажмите на пункт "Имена точек доступа", а затем выберите сеть, к которой должен подключаться ваш телефон.

## Добавление новой точки доступа

Если ваш оператор мобильной связи изменил настройки подключения к сети, уточните имя точки доступа и другие настройки (включая имя пользователя и пароль, если требуется) и добавьте их в телефон.

- На главном Начальном экране нажмите МЕНЮ, а затем нажмите Настройка > Управление беспроводной связью > Настройка мобильной сети > Имена точек доступа.
- 2. Нажмите МЕНЮ, а затем нажмите Создать.
- Введите настройки APN, а затем нажмите Сохранить. На экране "Имена точек доступа", убедитесь, что выбрано новое имя точки доступа (APN).

## 6.3 Использование Bluetooth

Когда включена функция Bluetooth, вы можете:

- Подключать и использовать аксессуары Bluetooth, такие как беспроводная стереогарнитура или автомобильный телефонный комплект.
- Обмениваться информацией с другими Bluetooth-совместимыми устройствами (например, компьютером или другим телефоном) на расстоянии до восьми метров.

## Включение и выключение Bluetooth

- На главном Начальном экране нажмите МЕНЮ, а затем нажмите Настройка > Управление беспроводной связью.
- Нажмите на переключатель Вкл./Выкл. Bluetooth для включения или выключения этой функции.

Когда функция Bluetooth включена, вы увидите значок Bluetooth ( 😢 ) в строке состояния или на экране блокировки телефона.

Примечание Выключайте Bluetooth для экономии заряда аккумулятора или в местах, где использование беспроводной связи запрещено, например на борту самолета или в больницах.

## Изменение имени телефона

Имя телефона является идентификатором вашего телефона для других Bluetooth-устройств. Вы можете использовать предустановленное имя или изменить его.

- На главном Начальном экране нажмите МЕНЮ, а затем нажмите Настройка > Управление беспроводной связью.
- 2. Нажмите Hacтройка Bluetooth > Имя устройства.
- 3. Введите желаемое имя для своего телефона.

## Включение в телефоне видимого режима Bluetooth

Чтобы другие люди, использующие Bluetooth-совместимый телефон или компьютер, могли найти и увидеть ваш телефон, вам нужно включить в нем видимый режим.

- На главном Начальном экране нажмите МЕНЮ, а затем нажмите Настройка > Управление беспроводной связью > Настройка Bluetooth.
- 2. Если функция Bluetooth еще не включена, нажмите Bluetooth.
- 3. Нажмите Видимый.
- Нажмите Всегда или выберите период времени, в течение которого в телефоне будет включен видимый режим Bluetooth.

После включения видимого режима в строке состояния или на экране блокировки будет появляться значок видимости Bluetooth ( 🕑 ) при каждом включении функции Bluetooth.

Совет Чтобы выключить режим видимости в телефоне, перейдите в меню Настройка > Управление беспроводной связью > Настройка Bluetooth, нажмите Видимый, а затем выберите Невидимый.

## Первое подключение Bluetooth-гарнитуры

Слушайте музыку с помощью стереогарнитуры Bluetooth или разговаривайте, оставляя руки свободными, с помощью совместимой Bluetooth-гарнитуры.

1. Включите Bluetooth-гарнитуру и убедитесь, что для нее включен режим видимости.

Сведения о том, как включить режим видимости, см. в документации на гарнитуру.

- Включите функцию Bluetooth в телефоне. (См. раздел "Включение и выключение Bluetooth" в данной главе).
- 3. На экране "Управление беспроводной связью" нажмите Настройка Bluetooth.
- 4. Нажмите МЕНЮ, а затем нажмите Проверка.

Телефон начнет поиск Bluetooth-устройств в зоне действия и отобразит все обнаруженные устройства.

- 5. Нажмите на имя гарнитуры.
- 6. Введите код связи, прилагаемый к гарнитуре.

Совет В качестве такого кода связи попробуйте ввести "0000". Если он не работает, найдите правильный код связи в документации на гарнитуру.

Затем ваш телефон попытается подключиться к гарнитуре. После подключения имя гарнитуры появится в списке Bluetooth-устройств вашего телефона.

Совет Действия по подключению телефона к компьютеру или другому телефону с функцией Bluetooth аналогичны процедуре подключения Bluetooth-гарнитуры. Разница состоит лишь в том, что вы можете указать свой собственный код связи для подключения, который нужно будет ввести на компьютере или в другом телефоне.

#### Отключение поддержки стереозвука или разговора с помощью гарнитуры

Если вы используете стереогарнитуру Bluetooth, вы увидите значок 🏅 в строке состояния главного Начального экрана и на экране блокировки, который означает, что вы можете использовать вашу гарнитуру как для прослушивания музыки, так и для разговоров по телефону со свободными руками.

При желании вы можете использовать вашу гарнитуру только для прослушивания музыки или только для разговоров по телефону со свободными руками.

- На главном Начальном экране нажмите МЕНЮ, а затем нажмите Настройка > Управление беспроводной связью > Настройка Bluetooth > Список устройств Bluetooth.
- 2. Нажмите на имя гарнитуры.
- 3. Нажмите МЕНЮ, а затем выполните одно из следующих действий:
  - Нажмите Отключить телефон, чтобы отключить поддержку разговора с помощью гарнитуры со свободными руками. (Чтобы снова включить поддержку разговора с помощью гарнитуры, нажмите Подключить телефон.)
  - Нажмите Отключить медиа, чтобы отключить поддержку стереозвука в гарнитуре. (Чтобы снова включить поддержку стереозвука, нажмите Подключить медиа.)

Если включена только поддержка стереозвука, на главном Начальном экране и на экране блокировки вы увидите значок состояния 🕡. Если включена только поддержка разговора с помощью гарнитуры, вы увидите значок 🔊.

## Отправка информации и медиафайлов с помощью Bluetooth

Вы можете использовать функцию Bluetooth для отправки информации о контактах, событий календаря и медиафайлов с телефона на компьютер или на другой телефон с поддержкой Bluetooth.

- Примечание Если вы отправляете информацию или файлы на другой телефон, то этот телефон должен поддерживать базовый профиль для пересылки объектов (ОРР) Bluetooth.
  - Установите для принимающего устройства (вашего компьютера или другого телефона) видимый режим.
    - Примечание Возможно, на компьютере также придется установить режим "Принимать передаваемые данные" или "Принимать файлы". Обратитесь к онлайн-справке по программному обеспечению Bluetooth на вашем компьютере, чтобы найти указания по приему информации по Bluetooth.
  - В телефоне откройте приложение, содержащее информацию или файлы, которые вы хотите передать.

| Для отправки      | Выполните |                                                                             |
|-------------------|-----------|-----------------------------------------------------------------------------|
| Карточки контакта | 1.        | Откройте приложение Контакты, а затем нажмите <b>Все</b> контакты.          |
|                   | 2.        | Нажмите на контакт, который вы хотите отправить.                            |
|                   | 3.        | Нажмите МЕНЮ, а затем нажмите <b>Отправить контакт</b> > <b>Bluetooth</b> . |
| События календаря | 1.        | Откройте приложение Календарь.                                              |
|                   | 2.        | В месячном календаре нажмите на дату, на которую назначено нужное событие.  |
|                   | 3.        | Нажмите на событие, которое вы хотите отправить.                            |
|                   | 4.        | Нажмите MEHЮ, а затем нажмите Отправить> Отправить по Bluetooth.            |

| Для отправки                            | Вь | полн       | ите                                                                                                    |
|-----------------------------------------|----|------------|----------------------------------------------------------------------------------------------------|
| Фотоснимков,                            | 1. | Отк        | ройте Обозреватель файлов.                                                                                                    |
| видеозаписей<br>и музыкальных<br>файдов | 2. | Пер<br>или | ейдите к папке, содержащей фотоснимки, видеозаписи<br>музыкальные файлы, которые вы хотите отправить.                                                                                         |
| фаилов                                  | 3. | Наж<br>Отг | кмите МЕНЮ, а затем нажмите <b>Дополнительно &gt;</b><br><b>іравить &gt; Через Bluetooth</b> .                                                                                                |
|                                         | 4. | Выб        | ерите файлы для отправки, а затем нажмите ОК.                                                                                                    |
|                                         | Co | вет        | Вы также можете отправить фотоснимок, сделанный с<br>помощью приложения Камера, или воспользоваться<br>приложением Фотоснимки, чтобы отправить сразу<br>несколько фотоснимков и видеозаписей. |

- Ваш телефон автоматически включит Bluetooth, а затем начнет поиск Bluetooth-устройств в зоне действия. Нажмите на имя принимающего устройства.
  - Примечание Если прежде вы не соединялись с этим принимающим устройством, вам будет предложено ввести код связи в вашем телефоне. Затем на принимающем устройстве подтвердите подключение и введите такой же код связи.
- На принимающем устройстве примите информацию или файл (ы).

## Прием информации и медиафайлов по Bluetooth

Когда кто-либо отправляет вам карточку контакта, событие календаря или медиафайл по Bluetooth, ваш телефон отображает уведомление во весь экран. Подтвердите подключение и примите информацию или файл, сохранив их в телефоне.

Примечание Если прежде вы не соединялись с другим Bluetooth-устройством, возможно, вам будет предложено разрешить подключение и ввести код связи.

Если вы приняли карточку контакта, она добавится прямо в приложение Контакты в вашем телефоне. Принятое вами событие календаря также сохранится прямо в приложении Календарь вашего телефона.

Если вы приняли медиафайл, вы найдете его в папке Bluetooth в памяти телефона. Вы можете воспользоваться приложением "Обозреватель файлов", чтобы найти папку Bluetooth и получить доступ к файлу. Сведения об использовании приложения "Обозреватель файлов" см. в главе 8.

## Отключение и повторное подключение Bluetooth-устройства

После подключения к Bluetooth-устройству и его добавления в список устройств Bluetooth вашего телефона, вы сможете легко отключаться от устройства и повторно подключаться к нему в любое время.

- На главном Начальном экране нажмите МЕНЮ, а затем нажмите Настройка > Управление беспроводной связью.
- 2. Нажмите Hacтройка Bluetooth > Список устройств Bluetooth.

Откроется экран "Список устройств".

 Чтобы отключить Bluetooth-устройство, нажмите кнопку Отключить ()) рядом с именем устройства.

Перед повторным подключением убедитесь, что Bluetooth-устройство включено. Затем в своем телефоне нажмите кнопку **Подключить** ( ) рядом с именем Bluetooth-устройства на экране "Список устройств".

# Глава 7

# Камера и мультимедиа

## 7.1 Использование приложения Камера

Когда прямо у вас на глазах случается нечто удивительное, держите наготове камеру вашего телефона, чтобы мгновенно запечатлеть это в виде забавных фотоснимков или видеозаписи.

Нажмите кнопку СЪЕМКА, расположенную в правой нижней части телефона, чтобы открыть приложение Камера. Эту кнопку также следует использовать в качестве спуска затвора.

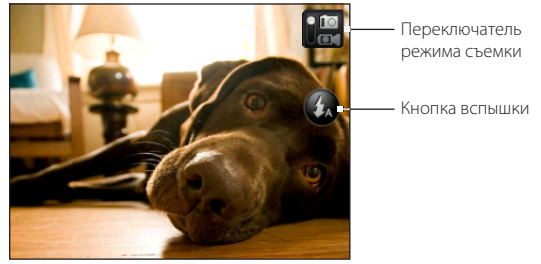

Экран видоискателя

## Фотосъемка

- 1. Нажмите кнопку СЪЕМКА.
- Если Камера не в Режиме Фото ( ), нажмите на переключатель режима съемки.

#### 102 Глава 7 Камера и мультимедиа

- Направьте камеру на объект съемки. Вы можете нажать МЕНЮ для получения доступа к дополнительным элементам управления и настройками камеры. Подробности см. в разделе "Экранные элементы управления" в данной главе.
- 4. Нажмите кнопку СЪЕМКА, чтобы сделать фотоснимок.

## Видеосъемка

- 1. Нажмите кнопку СЪЕМКА.
- Нажмите на переключатель режима съемки, чтобы установить Режим Видео (
  ).
- Направьте камеру на объект съемки. Вы можете нажать МЕНЮ для получения доступа к дополнительным элементам управления и настройками камеры. Подробности см. в разделе "Экранные элементы управления" в данной главе.
- Нажмите кнопку СЪЕМКА, чтобы начать видеозапись. Нажмите эту кнопку еще раз, чтобы оставить запись.

## После завершения фото- или видеосъемки

После завершения съемки выберите, что вы хотите сделать с фотоснимком или видеозаписью.

| Параметр | Описание                                                                                                    |
|----------|----------------------------------------------------------------------------------------------------|
|          | Фотоснимки. Нажмите для открытия и использования приложения<br>Фотоснимки, чтобы просмотреть фотоснимки и видеозаписи, сохраненные в<br>памяти телефона или на карте памяти. |
| V        | Опубликовать. Нажмите, чтобы отправить сделанный фотоснимок или<br>видеозапись по эл. почте, в виде мультимедийного сообщения, по Bluetooth<br>или на Facebook.              |
| ÷.       | Удалить. Нажмите, чтобы удалить фотоснимок или видеозапись.                                                                                                    |

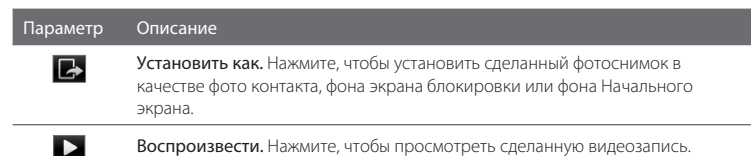

#### Включение и выключение вспышки камеры

В телефоне имеется встроенная вспышка, которая помогает подсветить объект съемки, когда вы делаете фотоснимки или видеозапись в условиях недостаточной освещенности.

На экране видоискателя камеры нажмите экранную кнопку Вспышка для переключения между тремя режимами вспышки.

| Режим | Описание                                                                                                    |
|-------|----------------------------------------------------------------------------------------------------|
| \$A   | Авто (только в режиме Фото). Вспышка камеры включается автоматически при недостаточном освещении, когда вы делаете фотоснимок. |
| \$    | Вкл. Вспышка камеры включается каждый раз, когда вы делаете фотоснимок или видеозапись.                                        |
| to    | Выкл. Вспышка всегда выключена.                                                                                                |
|       |                                                                                                    |

#### Вспышка камеры не включается?

При использовании вспышки быстро расходуется энергия аккумулятора. Для экономии энергии аккумулятора ваш телефон отключает вспышку (даже если вы установили для вспышки камеры режим **Авто** или **Вкл**.) в следующих случаях:

| При поступлении входящего вызова | Вспышка временно отключается при поступлении    |
|----------------------------------|-------------------------------------------------|
|                                  | входящего вызова. После завершения вызова вы    |
|                                  | можете снова использовать вспышку (если для нее |
|                                  | установлен режим <b>Вкл.</b> или <b>Авто</b> ). |

#### 104 Глава 7 Камера и мультимедиа

| Уровень заряда аккумулятора                                                                                         | Зарядите аккумулятор, чтобы камере хватило его                                                                                                    |
|----------------------------------------------------------------------------------------------------|----------------------------------------------------------------------------------------------------|
| телефона составляет 10 % или менее                                                                                  | заряда для работы со вспышкой.                                                                                                    |
| Характеристики аккумулятора могут<br>ухудшаться в холодную погоду, что<br>негативно отражается на работе<br>вспышки | Чтобы заряда аккумулятора хватало для<br>использования камерой вспышки, держите телефон в<br>тепле, если не используете его, и старайтесь избегать<br>случайных перепадов температур, которые могут<br>негативно влиять на характеристики аккумулятора. |

## Экранные элементы управления

Прежде чем начать фото- или видеосъемку, вы можете нажать МЕНЮ, чтобы получить доступ к другим элементам управления и настройкам камеры.

| Параметр | Описание                                                                                                    |                                                                                                    |  |
|----------|----------------------------------------------------------------------------------------------------|----------------------------------------------------------------------------------------------------|--|
| -        | Фотоснимки. Нажмите для открытия и использования приложения<br>Фотоснимки, чтобы просмотреть фотоснимки и видеозаписи, сохраненные в<br>памяти телефона или на карте памяти. |                                                                                                    |  |
| •∕≜      | Масштаб. Перетаскивайте ползунок влево или вправо для увеличения или<br>уменьшения масштаба при фото- или видеосъемке.                                                       |                                                                                                    |  |
|          | Примечание                                                                                                    | В режиме Фото, если для фотосъемки используется<br>максимальное разрешение, масштабирование недоступно.                          |  |
| Ci       | Эффект. Выберите особый эффект, такой как серые, сепия или негатив, чтобы применить к фотоснимкам или видеозаписям.                                                          |                                                                                                    |  |
|          | Примечание                                                                                                    | Баланс белого не может быть применен, если уже выбран<br>эффект. Подробности см. в разделе "Настройки камеры" в<br>данной главе. |  |
| -0-      | Яркость. Нажмите для настройки экспозиции камеры.                                                                                                    |                                                                                                    |  |
|          | Контраст. Нажмите для настройки свойств контраста камеры.                                                                                                    |                                                                                                    |  |
| 0        | Настройки. Доступ к другим настройкам камеры. Подробности см. в разделе<br>"Настройки камеры" в данной главе.                                                                |                                                                                                    |  |

## Настройки камеры

На экране видоискателя камеры нажмите МЕНЮ, а затем нажмите Настройка ( 🎯 ).

| Параметр                   | Описание                                                                                                    |
|----------------------------|----------------------------------------------------------------------------------------------------|
| Просмотр после<br>съемки   | Нажмите, чтобы включить или выключить эту функцию. Если она<br>включена, сделанные фотоснимки или видеозаписи отображаются на<br>экране после нажатия кнопки CDEMKA.                                                                                                    |
| Разрешение                 | Выберите используемое разрешение.                                                                                                    |
| Баланс белого              | Выберите настройки баланса белого в соответствии с текущими<br>условиями освещения для более точной передачи цветов при съемке.                                                                                                    |
| Формат видео               | Выберите, какой формат следует использовать для видеосъемки:<br>MPEG4 или H.263.                                                                                                    |
| Качество                   | (Доступно только в режиме Фото.) Укажите качество изображения.                                                                                                    |
| Сохранить в                | Выберите, где вы хотите сохранять сделанные фотоснимки и<br>видеозаписи. Вы можете сохранять файлы в памяти телефона или на<br>карте памяти (если она установлена).                                                                                                    |
| Таймер                     | Если вам нужно сделать автопортрет или групповой фотоснимок,<br>установите таймер на 2 или 10 секунд, чтобы у вас было время занять<br>свою позицию перед камерой после нажатия кнопки СЪЕМКА.                                                                                                    |
| Звук затвора               | Включите для воспроизведения звука затвора при нажатии на кнопку<br>СЪЕМКА.                                                                                                    |
| Режим замера<br>экспозиции | Выберите, как камере следует измерять освещенность, чтобы<br>наилучшим образом вычислять экспозицию. Выберите один из<br>следующих режимов:<br>• Режим "По центр. области" позволяет камере замерять<br>освещенность по центру изображения.<br>• Режим "Средний" позволяет камере замерять освещенность по<br>всей области изображения. |

#### 106 Глава 7 Камера и мультимедиа

| Параметр                | Описание                                                                                                    |
|-------------------------|----------------------------------------------------------------------------------------------------|
| Префикс                 | Имя файла каждого очередного сделанного фотоснимка задается<br>в виде "IMAG" с последующим порядковым номером (например,<br>IMAG_009). Вы также можете выбрать текущую дату или дату и время в<br>качестве префикса имени файла.                                                                                    |
| Счетчик                 | По умолчанию имена файлов фотоснимков содержат в конце<br>порядковый номер (например, IMAG_009).<br>Нажмите <b>Сброс</b> , чтобы сбросить счетчик имени файлов в 1.                                                                                                    |
| Регулировка<br>мерцания | При съемке в помещении мерцание на экране камеры может быть<br>вызвано интерференцией люминесцентного излучения.<br>Чтобы уменьшить мерцание, измените значение параметра<br>регулировки мерцания на <b>Авто</b> или выберите надлежащую частоту<br>сети (50 или 60 Гц) для страны, в которой используется телефон. |

## 7.2 Просмотр фотоснимков и видеозаписей

С помощью приложения Фотоснимки вы можете просматривать снимки и видеозаписи с камеры телефона, загружать или копировать их на карту памяти.

## Открытие приложения Фотоснимки

Выполните одно из следующих действий:

- С главного Начального экрана перейдите на экран Фотоснимки, а затем нажмите на фотоснимок, отображаемый в данный момент.
- Откройте панель "Все программы", а затем нажмите Фотоснимки.

## Просмотр фотоснимков

- 1. Откройте приложение Фотоснимки.
- Выберите альбом, а затем нажмите на фотоснимок для его просмотра во весь экран.

- Проведите вверх или вниз по экрану для перехода к следующему или предыдущему фотоснимку.
- Дважды нажмите на область фотоснимка, которую вы хотите увеличить. Для уменьшения снова дважды нажмите на экран.

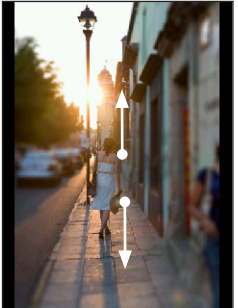

Проведите вверх по экрану, чтобы перейти к следующему фотоснимку или видеозаписи.

Проведите вниз по экрану, чтобы перейти к предыдущему фотоснимку или видеозаписи.

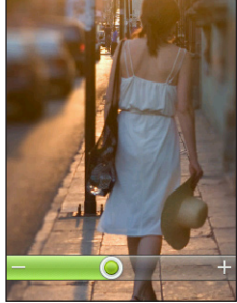

Дважды нажмите на область, чтобы быстро увеличить или уменьшить масштаб.

Перетаскивайте палец вправо или влево по шкале масштабирования для постепенного увеличения или уменьшения масштаба.

## Просмотр фотоснимков в режиме слайд-шоу

- 1. Откройте приложение Фотоснимки.
- 2. Нажмите на альбом, чтобы открыть его.
- Нажмите МЕНЮ, а затем нажмите Слайд-шоу. Вы также можете нажать на экран для отображения и использования элементов управления воспроизведением.

## Просмотр видеозаписей

- 1. Откройте приложение Фотоснимки.
- Выберите альбом, а затем нажмите на видеозапись для ее просмотра во весь экран.
- Во время воспроизведения видеозаписи вы можете нажать на экран для отображения и использования элементов управления воспроизведением.

Примечание Возможно воспроизведение видеофайлов с разрешением только до 240X320 QVGA.

## Передача фотоснимков или видеозаписей

- 1. Откройте приложение Фотоснимки.
- Нажмите на альбом, чтобы открыть его, нажмите МЕНЮ, а затем нажмите Опубликовать.
- 3. Выберите способ передачи:
  - Почта. Выберите один или несколько фотоснимков или видеозаписей, а затем нажмите ОК. Сведения об отправке эл. почты см. в разделе "Сообщения эл. почты" в главе 5.
  - Сообщения. Нажмите на фотоснимок или видеозапись, чтобы добавить их в новое мультимедийное сообщение. Сведения о работе с мультимедийными сообщениями см. в разделе "Текстовые и мультимедийные сообщения" в главе 5.
  - Facebook. Выберите один или несколько фотоснимков, а затем нажмите ОК. Вы должны войти в свою учетную запись на Facebook.
  - Bluetooth. Выберите один или несколько фотоснимков или видеозаписей, которые вы хотите отправить по Bluetooth. Подробности см. в разделе "Использование Bluetooth" в главе 6.
# 7.3 Прослушивание музыки

Наслаждайтесь прослушиванием песен и музыкальных композиций в телефоне с помощью приложения Музыка.

Примечание Сначала вам нужно скопировать музыкальные файлы на карту памяти. Подробности см. в разделе "Копирование файлов на карту памяти и обратно" в главе 2.

#### Открытие приложения Музыка

Выполните одно из следующих действий:

- Откройте панель "Все программы", а затем нажмите Музыка.
- С главного Начального экрана перейдите на экран Музыка (если соответствующий элемент доступен или вы добавили его на Начальный экран). Нажмите на отображаемую обложку альбома.

#### Библиотека и музыкальный проигрыватель

При запуске приложения Музыка открывается экран Библиотека. Библиотека упорядочивает музыку, найденную на карте памяти вашего телефона, по категориям.

Для прослушивания песни или музыки сначала нажмите на категорию. Просмотрите музыкальные записи, а затем нажмите на любую из них для воспроизведения. Откроется Музыкальный проигрыватель.

Музыкальный проигрыватель отображает песню, воспроизводимую в данный момент, обложку ее альбома (при наличии) и экранные элементы управления, которые вы можете использовать при воспроизведении.

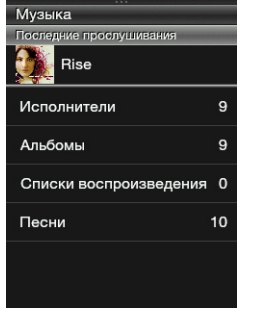

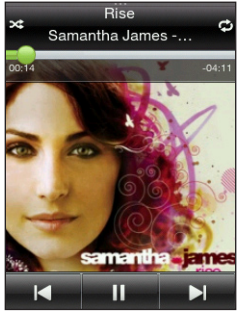

Библиотека

Музыкальный проигрыватель

В Музыкальном проигрывателе нажмите МЕНЮ, а затем нажмите **Воспроизводится** список, чтобы просмотреть список музыкальных записей из выбранной вами категории.

#### Работа со списками воспроизведения

Слушайте ту музыку, которая нравится вам, создавая музыкальные списки воспроизведения (плейлисты). Создайте список воспроизведения, содержащий только ваши любимые песни, или тот, который соответствует вашему сегодняшнему настроению. Можно создавать неограниченное количество списков воспроизведения.

#### Создание списка воспроизведения

- 1. Откройте приложение Музыка, а затем нажмите Списки воспроизведения.
- Если там еще нет списков воспроизведения, нажмите Добавить список воспроизведения. Или нажмите МЕНЮ, а затем нажмите Создать список воспроизведения.
- 3. Введите имя списка воспроизведения.
- Чтобы добавить песни в этот список воспроизведения, нажмите на каталог, а затем найдите нужные песни.
- 5. Выберите одну или несколько песен, а затем нажмите Добавить.

#### Изменение списка воспроизведения

- 1. Откройте приложение Музыка, а затем нажмите Списки воспроизведения.
- 2. Нажмите на список воспроизведения, чтобы изменить его.
- 3. Нажмите МЕНЮ, а затем нажмите на один из следующих вариантов:
  - Переименовать список воспроизведения. Введите новое имя для списка воспроизведения.
  - Добавить песни. Выберите каталог, а затем найдите нужные песни.
     Выберите одну или несколько песен, а затем нажмите Добавить.
  - Изменить порядок. Нажмите и удерживайте значок "Изменить порядок"
     ), перетащите песню в нужное место, а затем нажмите ОК.
  - Удалить песни. Выберите песни для удаления из списка воспроизведения, а затем нажмите OK.

#### 112 Глава 7 Камера и мультимедиа

#### Удаление списка воспроизведения

- 1. Откройте приложение Музыка, а затем нажмите Списки воспроизведения.
- 2. Нажмите МЕНЮ, а затем нажмите Удалить списки воспроизведения.
- Выберите один или несколько списков воспроизведения, а затем нажмите Удалить.

# Глава 8

# Другие приложения

# 8.1 Погода

Вы можете использовать приложение Погода, чтобы проверить текущую погоду и просмотреть прогнозы погоды на следующие четыре дня недели. В дополнение к погоде вашего текущего местоположения данное приложение также показывает прогнозы погоды для выбранных вами городов.

## Открытие приложения Погода

Выполните любое из следующих действий:

- С главного Начального экрана перейдите на экран Погода. Нажмите на текущую информацию о погоде, чтобы открыть приложение Погода.
- Откройте панель "Все программы", а затем нажмите Погода.

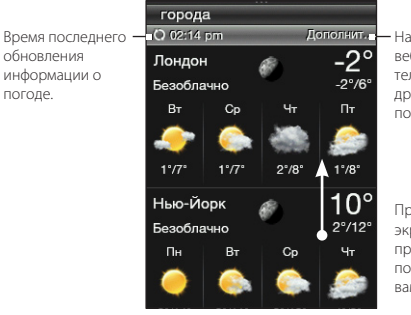

Нажмите, чтобы открыть веб-браузер вашего телефона и проверить другие сведения о погоде на веб-сайте

Проведите по экрану вверх, чтобы просмотреть прогнозы погоды для добавленных вами городов.

#### 114 Глава 8 Другие приложения

Совет Если вы не включили автоматическое обновление информации о погоде, нажмите МЕНЮ, а затем нажмите Обновить, чтобы вручную загрузить текущую информацию о погоде.

## Добавление городов

Приложение Погода может отображать информацию о погоде для пяти городов, включая ваше текущее местоположение.

- 1. Откройте приложение Погода.
- Нажмите МЕНЮ, а затем нажмите Добавить. При отсутствии добавленных городов вы можете нажать на текст "Нажмите, чтобы добавить город".
- Введите первые несколько букв названия страны или города. Приложение Погода отобразит список совпадающих мест.
- Прокрутите список, а затем нажмите на название нужного города. Затем телефон загрузит информацию о погоде для данного города.

#### Удаление городов

- 1. Откройте приложение Погода.
- 2. Нажмите МЕНЮ, а затем нажмите Удалить.
- 3. Выберите один или несколько городов для удаления, а затем нажмите Удалить.

#### Настройки погоды

Откройте приложение Погода, нажмите МЕНЮ, а затем нажмите Настройка.

| Параметр           | Описание                                                                            |
|--------------------|-------------------------------------------------------------------------------------|
| Загружать погоду   | Когда включен данный параметр, информация о погоде                                  |
| автоматически      | автоматически загружается в установленное время.                                    |
| Частота обновления | Нажмите, чтобы задать расписание автоматического обновления<br>информации о погоде. |
| Загружать          | Включайте данный параметр, только если хотите разрешить                             |
| метеоданные при    | автоматическую загрузку информации о погоде при роуминге. Это                       |
| роуминге           | может повлечь дополнительные затраты на передачу данных.                            |

# 8.2 Календарь

Используйте Календарь телефона, чтобы создавать и управлять своими событиями, собраниями и встречами.

#### Открытие программы Календарь

Выполните любое из следующих действий:

- Нажмите на значок Календарь, если он есть на главном Начальном экране.
- Откройте панель "Все программы", а затем нажмите Календарь.
- Если вы добавили функцию Календарь на Начальный экран, перейдите на экран Календарь. Нажмите на день, чтобы просмотреть события этого дня.

## Добавление события

- 1. Откройте приложение Календарь.
- Нажмите МЕНЮ, а затем нажмите Создать. Либо нажмите на другую дату в календаре, а затем нажмите Добавить новое событие.
- 3. Введите название события.
- 4. Введите место для события.
- 5. Нажмите Дата и время, а затем установите даты и время начала и завершения.

Либо, если это особое событие, например день рождения или событие на весь день, нажмите Событие на весь день. Нажмите ОК.

| Новое событие               |  |
|-----------------------------|--|
| Что:                        |  |
| Golf practice               |  |
| Где:                        |  |
| St.Louis                    |  |
| Дата и время:               |  |
| Вторник, Март 9, целый день |  |
| Напоминание:                |  |
| 30 мин.                     |  |
| Примечания                  |  |
|                             |  |
| ОК Отмена                   |  |
| Опмена                      |  |

- Нажмите Напоминание, а затем выберите, за какое время до наступления события вы хотите получить уведомление.
- 7. После завершения нажмите ОК.

# Просмотр события

Чтобы проверить, какие события назначены на определенную дату, нажмите на дату в месячном календаре. Календарь переключится в режим представления День и отобразит все ваши события на этот день. Нажмите на событие, чтобы просмотреть все сведения о нем.

#### Изменение режимов представления приложения Календарь

При первом запуске приложения Календарь по умолчанию оно отображается в режиме представления Месяц. Вы можете нажать МЕНЮ, а затем выбрать нужный режим представления календаря.

#### Режим представления Месяц

В режиме Месяц на днях, содержащих события, вы увидите метки. Нажмите на день, чтобы просмотреть события этого дня.

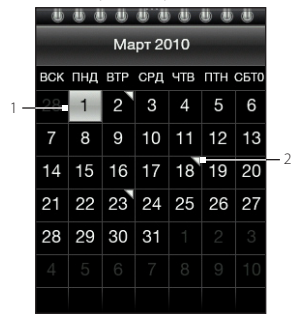

| 1                                         |                                  |
|-------------------------------------------|----------------------------------|
|                                           | текущая дата                     |
| 2                                         | Метки событий                    |
| Проведите по экрану вверх или вниз, чтобы |                                  |
| прос                                      | мотреть следующий или предыдущий |
| месяц.                                    |                                  |
|                                           |                                  |

#### Режимы представления День и Повестка

В режиме День отображается список событий на один день. Для просмотра предыдущих или последующих дней в режиме День проведите пальцем влево или вправо по экрану. В режиме Повестка отображается список всех ваших событий в хронологическом порядке.

#### 118 Глава 8 Другие приложения

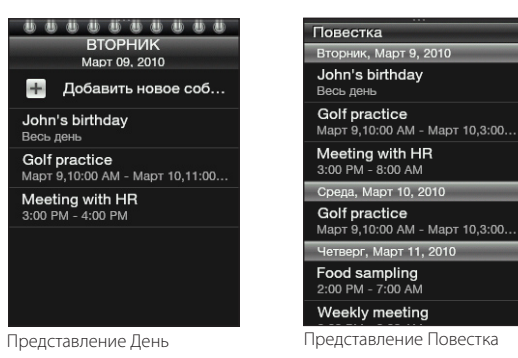

#### Изменение события

- 1. Откройте приложение Календарь
- 2. В режиме представления Месяц нажмите на день, на который назначено событие, а затем нажмите на само событие, чтобы открыть его.
- 3. Нажмите МЕНЮ, а затем нажмите Изменить.
- 4. Внесите изменения в событие.
- 5. После завершения нажмите ОК.

#### Просмотр напоминаний о событиях

Если для события установлено хотя бы одно напоминание, то в строке состояния или на экране блокировки появится значок предстоящего события ( ) для напоминания о нем. Откройте панель Уведомления, а затем нажмите на уведомление о предстоящем событии, чтобы просмотреть событие или отключить напоминание.

#### Отправка сведений о событии

- 1. Откройте приложение Календарь
- 2. Нажмите на событие, чтобы просмотреть все сведения о нем.
- 3. Нажмите МЕНЮ, а затем нажмите Отправить > Отправить по эл. почте или Отправить по Bluetooth. Дополнительные сведения о приложении Mail (Почта) см. в разделе "Сообщения эл. почты" в главе 5. Дополнительные сведения об отправке файлов по Bluetooth см. в разделе "Использование Bluetooth" в главе 6.

### Удаление события

В режиме представления Месяц нажмите на день, на который назначено событие, а затем нажмите на само событие, чтобы открыть его. Нажмите МЕНЮ, а затем нажмите **Удалить**.

# 8.3 Сигнал

Вы можете использовать приложение Сигнал, чтобы установить один или несколько сигналов будильника. Чтобы открыть данное приложение, вы можете:

- Нажать на часы с погодой на главном Начальном экране.
- Открыть панель "Все программы", а затем нажать Сигнал.

#### Установка сигнала будильника

- 1. Откройте приложение Сигнал, а затем нажмите Добавить сигнал.
- 2. Нажмите Время, введите время сигнала, а затем нажмите ОК.
- 3. Нажмите Повторить, выберите дни, в которые будет звучать сигнал, а затем нажмите OK.

#### 120 Глава 8 Другие приложения

- 4. Установите другие параметры, например задайте, на сколько следует отложить срабатывание сигнала, выберите звук сигнала для воспроизведения или укажите, хотите ли вы, чтобы при срабатывании сигнала в телефоне также включалась вибрация.
- 5. После завершения нажмите Сохранить.

#### Изменение сигнала

- 1. Откройте приложение Сигнал.
- 2. Нажмите на сигнал, чтобы изменить его.
- Нажмите на поле, которое вы хотите изменить, и введите новую информацию.
- 4. После завершения нажмите Сохранить.

#### Удаление сигнала

Откройте приложение Сигнал, нажмите МЕНЮ, а затем нажмите **Удалить**. Выберите один или несколько сигналов, а затем нажмите **Удалить**.

# 8.4 Обозреватель файлов

Храните, находите и легко управляйте файлами в телефоне и на карте памяти с помощью приложения "Обозреватель файлов". Чтобы открыть данное приложение, откройте панель Все программы, а затем нажмите Обозреватель файлов.

Совет Нажмите МЕНЮ, а затем нажмите Свойства, чтобы проверить свободную память в телефоне и на карте памяти.

#### Открытие папок и файлов

- 1. Откройте приложение "Обозреватель файлов".
- Выберите открытие папок и файлов в памяти телефона или на карте памяти (если она установлена).

3. Нажмите на папку или файл, чтобы открыть его.

Примечание При просмотре папок нажмите кнопку НАЗАД/ДОМОЙ, чтобы перейти в папку на уровень выше.

#### Создание папки

- 1. Откройте приложение "Обозреватель файлов".
- 2. Перейдите туда, где вы хотите создать новую папку.
- 3. Нажмите МЕНЮ, а затем нажмите Создать.
- 4. Введите имя папки.

#### Копирование папок или файлов

- 1. Откройте приложение "Обозреватель файлов".
- 2. Откройте папку, содержащую элементы, которые вы хотите скопировать.
- 3. Нажмите МЕНЮ, а затем нажмите Копировать.
- 4. Выберите один или несколько элементов, а затем нажмите ОК.
- Откройте папку, в которую вы хотите вставить скопированные элементы, а затем нажмите Вставить.

#### Перемещение папок или файлов

- 1. Откройте приложение "Обозреватель файлов".
- 2. Откройте папку, содержащую элементы, которые вы хотите переместить.
- 3. Нажмите МЕНЮ, а затем нажмите Переместить.
- 4. Выберите один или несколько элементов, а затем нажмите ОК.
- 5. Перейдите в нужное место, а затем нажмите Переместить.

#### Удаление папок или файлов

- 1. Откройте приложение "Обозреватель файлов".
- 2. Откройте папку, содержащую элементы, которые вы хотите удалить.
- 3. Нажмите МЕНЮ, а затем нажмите Удалить.
- 4. Выберите один или несколько элементов, а затем нажмите ОК.

## Сортировка файлов

- 1. Откройте приложение "Обозреватель файлов".
- 2. Откройте папку, нажмите МЕНЮ, а затем нажмите Сортировать.
- 3. Выберите способ сортировки, а затем нажмите ОК.

### Отправка файлов

- 1. Откройте приложение "Обозреватель файлов".
- 2. Перейдите к папке, содержащей элементы, которые вы хотите отправить.

Примечание Вы можете отправлять только те файлы, которые поддерживает ваш телефон, например фотоснимки, видеозаписи и музыкальные файлы.

- 3. Нажмите МЕНЮ, а затем нажмите Дополнительно > Отправить.
- Выберите способ отправки файлов, а затем выберите один или несколько файлов.
- Нажмите OK. Дополнительные сведения о приложениях "Сообщения" и Mail (Почта) см. в главе 5. Дополнительные сведения об отправке файлов по Bluetooth см. в разделе "Использование Bluetooth" в главе 6.

# 8.5 Java

Используйте программу Java для загрузки, установки и управления приложениями и пакетами MIDlet в вашем телефоне. Приложения MIDlet — это Java-приложения, например игры и инструменты, которые могут запускаться на мобильных устройствах, а пакет MIDlet — это одно или несколько объединенных приложений MIDlet. Ваш телефон поддерживает Java 2 Micro Edition (J2ME).

Чтобы открыть данное приложение, откройте панель "Все программы", а затем нажмите Java.

#### Загрузка и установка приложений/пакетов MIDlet

С помощью веб-браузера вашего телефона вы можете загружать и устанавливать приложения/пакеты MIDlet из Интернета.

- Откройте веб-страницу с ссылкой на приложение/пакет MIDlet, который вы хотите загрузить. Дополнительную информацию об использовании веб-браузера телефона см. в разделе "Просмотр веб-страниц" в главе 6.
- 2. На веб-странице нажмите на ссылку, чтобы начать загрузку Java-приложения.
- Следуйте указаниям на экране, чтобы установить и запустить приложение/пакет MIDlet.

# Копирование и установка приложений/пакетов MIDlet на телефон

Вы можете копировать приложения/пакеты MIDlet с компьютера на телефон с помощью карты памяти. Информацию о копировании файлов на карту памяти microSD см. в разделе "Копирование файлов на карту памяти и обратно" в главе 2.

- 1. Откройте программу Java.
- 2. На экране Java MIDlets нажмите Меню > Хранение.

Программа проведет поиск приложений/пакетов MIDlet в вашем телефоне и отобразит их в виде списка.

#### 124 Глава 8 Другие приложения

- 3. Нажмите на приложение/пакет MIDlet, а затем нажмите Установить.
- Следуйте указаниям на экране, чтобы установить и запустить приложение/ пакет MIDlet.

#### Запуск приложения/пакета MIDlet

После установки приложений или пакетов MIDlet вы можете открыть программу Java, чтобы просмотреть установленные приложения. На экране Java MIDlets дважды нажмите на приложение, чтобы открыть его.

#### Удаление приложения/пакета MIDlet

Прежде чем удалять приложение MIDlet, убедитесь, что оно не запущено.

- 1. Откройте программу Java.
- 2. На экране Java MIDlets нажмите на приложение, которое вы хотите удалить.
- 3. Нажмите Меню > Удалить.
- 4. В ответ на запрос нажмите Удалить.

# 8.6 FM-радио

Перед открытием приложения FM-радио необходимо подключить проводную стереогарнитуру к гнезду аудиовыхода телефона.

Чтобы открыть данное приложение, вы можете:

- Открыть панель "Все программы", а затем нажать **FM-радио**.
- Нажать на значок FM-радио, если он есть на главном Начальном экране.

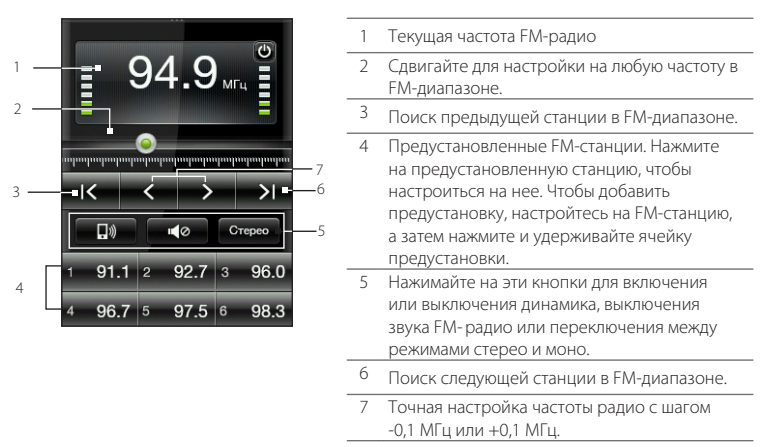

При первом запуске приложения FM-радио оно автоматически проведет поиск доступных FM-станций, сохранит их в качестве предустановок и включит первую найденную FM-станцию.

Совет Чтобы повторно провести поиск FM-станций и сохранить их, нажмите МЕНЮ, а затем нажмите Найти и сохранить.

#### Сворачивание окна приложения FM-радио или его закрытие

При нажатии кнопки НАЗАД/ДОМОЙ FM-радио продолжает работать в фоновом режиме, чтобы вы могли слушать его при использовании других приложений. Чтобы закрыть приложение FM-радио, нажмите 💽 в правом верхнем углу экрана FM-радио.

# 8.7 Фонарь

Приложение Фонарь позволяет вам превращать вспышку, которую вы обычно используете для фото- и видеосъемки, в подручный источник света. Чтобы открыть данное приложение, откройте панель "Все программы", а затем нажмите **Фонарь**.

На экране телефона появится фонарик. Выполните любое из следующих действий:

- Проводя пальцем влево или вправо по экрану, используйте экранный фонарик для регулировки яркости фонаря.
- Нажмите на кнопку источника света на рукоятке экранного фонарика, чтобы включить или выключить фонарь.

# Глава 9

# Управление телефоном

# 9.1 Изменение основных настроек телефона

Основные настройки вашего телефона можно легко изменить в соответствии с вашими потребностями.

#### Изменение часового пояса, даты и времени

- На главном Начальном экране нажмите МЕНЮ, а затем нажмите Настройка > Дата и время.
- Убедитесь, что для параметра Автоматически установлено значение ВЫКЛ., чтобы выключить получение даты, времени и часового пояса по сети.
- 3. Чтобы установить время, выполните любое из следующих действий:
  - Нажмите Установка времени, установите время, а затем нажмите ОК.
  - Нажмите **Выбор часового пояса**, а затем введите несколько первых букв названия страны или города. Прокрутите список, а затем нажмите на название нужного города.
- 4. Нажмите Установка даты, в затем нажмите на дату в календаре.
- 5. Выберите способ отображения даты и времени.
- Нажмите и удерживайте кнопку НАЗАД/ДОМОЙ, чтобы вернуться на главный Начальный экран и проверить, изменились ли настройки даты и времени.

#### 128 Глава 9 Управление телефоном

## Выбор профиля телефона

Профиль определяет то, каким образом ваш телефон будет оповещать вас о входящих звонках и уведомлениях. Чтобы выбрать профиль телефона, выполните любое из следующих действий:

- На главном Начальном экране нажмите МЕНЮ, нажмите Настройка > Звук > Профиль, а затем выберите профиль телефона.
- Нажмите и удерживайте кнопку ОТБОЙ/ПИТАНИЕ, а затем нажмите Режим "Без звука" или Только вибрация. Нажмите и удерживайте кнопку ОТБОЙ/ ПИТАНИЕ еще раз, когда захотите вернуть Обычный звонок.

#### Изменение мелодии звонка

Когда профиль телефона установлен в **Обычный режим**, вы можете легко назначить любимую песню, сохраненную в телефоне или на карте памяти, в качестве новой мелодии звонка.

- На главном Начальном экране нажмите МЕНЮ, а затем нажмите Настройка > Звук.
- 2. Нажмите Мелодия звонка для телефона.
- Нажмите Мелодии звонка для телефона, чтобы выбрать предустановленную мелодию звонка, или нажмите Звуковые файлы, чтобы выбрать звуковой файл.

#### Переключение в Режим полета

Во многих странах действует запрет на использование мобильных телефонов на борту самолетов. Данное требование можно выполнить, переключив телефон в "Режим полета". Это выключит прием и передачу всех радиосигналов в телефоне, в том числе функцию телефонной связи, подключение для передачи данных и Bluetooth.

Примечание Выбранный звуковой файл должен иметь поддерживаемый формат, например \*.mid и \*.mp3.

Нажмите и удерживайте кнопку ОТБОЙ/ПИТАНИЕ, а затем нажмите **Режим полета**. В строке состояния появится значок "Режим полета" ( 🏲 ).

Совет Вы также можете включить или выключить "Режим полета" в меню Настройка > Управление беспроводной связью > Режим полета.

# 9.2 Защита вашего телефона

Храните информацию в вашем телефоне в безопасности с помощью установки ПИН-кода SIM-карты или пароля блокировки.

#### Защита телефона с помощью пароля блокировки

- На Начальном экране нажмите МЕНЮ, а затем нажмите Настройка > Безопасность > Код блокировки телефона.
- 2. Введите пароль блокировки, а затем нажмите ОК.
- 3. Подтвердите пароль блокировки, введя его еще раз, а затем нажмите ОК.

После установки пароля блокировки, каждый раз при включении телефона или при разблокировании экрана будет появляться экран "Блокировка устройства" с предложением ввести пароль блокировки.

- Примечания Чтобы вы всегда могли выполнять экстренные вызовы, не устанавливайте в качестве первых цифр пароля блокировки номер телефона местной службы экстренной помощи.
  - Чтобы выключить блокировку телефона, нажмите Настройка > Безопасность > Код блокировки телефона, а затем нажмите Отключить код связи. Введите ваш текущий пароль блокировки, а затем нажмите ОК.
  - Если вы забыли пароль блокировки, вам придется выполнить сброс установок до заводских значений, чтобы удалить код связи и продолжить пользоваться телефоном. Подробности см. в разделе "Выполнение сброса установок до заводских значений при выключенном телефоне" в данной главе.

## Защита SIM-карты с помощью ПИН-кода

- На Начальном экране нажмите МЕНЮ, а затем нажмите Настройка > Безопасность > ПИН-код.
- 2. Введите текущий ПИН-код SIM-карты, а затем нажмите OK.

Примечание Для звонков в службы экстренной помощи ввод ПИН-кода не требуется.

## Разблокирование заблокированной SIM-карты

Если вы введете неправильный ПИН-код больше разрешенного количества попыток, ваша SIM-карта заблокируется. Для восстановления доступа к ней вам потребуется PUK-код (ключ разблокировки ПИН-кода). Этот код обычно предоставляется вместе с SIM-картой. Если PUK-код не был предоставлен или вы потеряли его, обратитесь к вашему оператору мобильной связи.

- 1. Введите РUК-код, а затем нажмите **OK**.
- 2. Введите новый ПИН-код, а затем нажмите ОК.
- 3. Подтвердите новый ПИН-код, а затем нажмите ОК.

### Правильное извлечение SIM-карты

- Выключите телефон, а затем снимите заднюю крышку и извлеките аккумулятор. Если вы не уверены, что знаете, как это сделать, см. раздел "Перед включением телефона" в главе 1.
- Большим пальцем правой руки нажмите вниз на небольшую лапку, расположенную с правой стороны гнезда для SIM-карты.
- 3. Большим пальцем левой руки выдвиньте SIM-карту из гнезда.

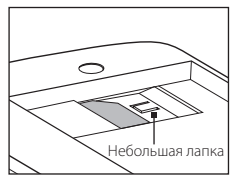

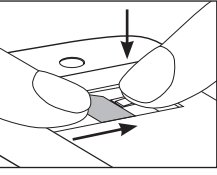

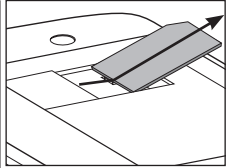

# 9.3 Настройка вашего телефона

Для получения доступа ко всем настройкам вашего телефона выполните любое из следующих действий:

- На главном Начальном экране нажмите МЕНЮ, а затем нажмите Настройка.
- Откройте панель "Все программы", а затем нажмите Настройка.

#### Персонализировать

Индивидуальная настройка внешнего вида и функциональности Начального экрана. Подробности см. в разделе "Индивидуальная настройка Начального экрана" в главе 2.

| Режим полета                | Включите или выключите все беспроводные подключения.                                                                                                    |
|-----------------------------|----------------------------------------------------------------------------------------------------|
| Bluetooth                   | Включите или выключите Bluetooth.                                                                                                    |
| Настройка Bluetooth         | Включите для вашего телефона режим видимости другими<br>Bluetooth-устройствами, произведите поиск Bluetooth-устройств<br>в зоне действия и т.д. Подробности см. в разделе<br>"Использование Bluetooth" в главе 6. |
| Мобильная сеть              | Подключите или отключите активное подключение для передачи данных (3G/GPRS или EDGE).                                                                                                    |
| Настройка мобильной<br>сети | Проверьте и измените настройки подключения для передачи<br>данных, если у вас есть проблемы с подключением к Интернету<br>с телефона.                                                                             |

## Управление беспроводной связью

#### Настройка вызова

Настройка служб вызовов, таких как голосовая почта, переадресация вызовов, ожидание вызова и АОН. Подробности см. в разделе "Настройки вызовов" в главе 3.

| Профиль                              | Переключите телефон в <b>Обычный режим, Режим "Без звука"</b><br>или <b>Режим вибрации</b> .                          |
|--------------------------------------|----------------------------------------------------------------------------------------------------|
| Виброподтверждение                   | Выберите, должен ли ваш телефон вибрировать при поступлении вызовов и уведомлений.                                    |
| Громкость звонка                     | Отрегулируйте уровень громкости мелодии звонка телефона и<br>звуковых уведомлений.                                    |
| Громкость<br>мультимедиа             | Отрегулируйте уровень громкости воспроизведения музыки или видеозаписей.                                              |
| Громкость сигнала                    | Отрегулируйте уровень громкости сигнала.                                                                              |
| Мелодия звонка для<br>телефона       | Выберите мелодию звонка для входящих вызовов. Подробности<br>см. в разделе "Изменение мелодии звонка" в данной главе. |
| Звук уведомления                     | Выберите звук для воспроизведения при получении телефоном новых уведомлений.                                          |
| Звуковое<br>подтверждение<br>нажатий | Если данный параметр включен, вы будете слышать звуковое<br>подтверждение при нажатии клавиш на экране набора номера. |

## Дисплей

| Яркость                      | Настройте яркость экрана.                                                                                                    |
|------------------------------|----------------------------------------------------------------------------------------------------|
| Время ожидания для<br>экрана | Установите время ожидания перед выключением экрана.<br>Нажмите <b>Никогда</b> , если вы не хотите выключать экран, даже<br>когда телефон не используется. |
| Калибровка                   | Перекалибруйте экран, если вы чувствуете, что экран<br>неправильно реагирует на нажатия пальцами.                                                         |

### Услуги передачи данных

| Погода             | Включите или выключите автоматическую загрузку обновлений<br>информации о погоде и установите частоту загрузки таких<br>обновлений. Подробности см. в разделе "Погода" в главе 8.                                                                                            |
|--------------------|----------------------------------------------------------------------------------------------------|
| Мое местоположение | Выберите, разрешить ли телефону автоматически определять<br>ваше местоположение с помощью сторонней службы<br>определения координат. Вы также можете установить частоту<br>загрузки и обновления информации о вашем текущем<br>местоположении службой определения координат. |
| Facebook           | Войдите в свою учетную запись Facebook или выйдите из нее. Вы<br>также можете установить частоту загрузки обновлений Facebook<br>на ваш телефон.                                                                                                    |
| Twitter            | Войдите в свою учетную запись Twitter или выйдите из нее. Вы<br>также можете установить частоту загрузки обновлений Twitter<br>на ваш телефон.                                                                                                    |
| Эл. почта          | Включите или выключите автоматическое обновление эл. почты при роуминге.                                                                                                    |

#### Безопасность

| ПИН-код        | Выберите, следует ли включить и задать ПИН-код SIM-карты.<br>Подробности см. в разделе "Защита SIM-карты с помощью<br>ПИН-кода" в данной главе. |
|----------------|----------------------------------------------------------------------------------------------------|
| Изменить ПИН 1 | Измените ПИН-код вашей SIM-карты. Вы должны знать старый<br>ПИН-код вашей SIM-карты, чтобы изменить его на новый.                               |
| Изменить ПИН 2 | Измените второй ПИН-код SIM-карты на новый. Вы должны знать<br>старый второй ПИН-код вашей SIM-карты, чтобы изменить его<br>на новый.           |

#### 134 Глава 9 Управление телефоном

| Код блокировки<br>телефона               | Выберите, нужно ли включить и задать пароль блокировки для<br>защиты вашего телефона. Подробности см. в разделе "Защита<br>телефона с помощью пароля блокировки" в данной главе. |
|------------------------------------------|----------------------------------------------------------------------------------------------------|
| Сброс установок до<br>заводских значений | Удаляются все данные, и телефон возвращается в<br>первоначальное состояние. Подробности см. в разделе "Сброс<br>установок до заводских значений" в данной главе.                 |

#### Дата и время

Если вы отключили параметр "Мое местоположение" и автоматическое определение даты и времени, вы можете вручную установить дату и время на этом экране. Подробности см. в разделе "Изменение часового пояса, даты и времени" в данной главе.

#### Региональные параметры и текст

| Выбор языка для<br>телефона | Быстрое переключение языка телефона в любое время.         |
|-----------------------------|------------------------------------------------------------|
| Параметры ввода             | Настройте параметры экранной клавиатуры. Подробности см. в |
| текста                      | разделе "Параметры ввода текста" в главе 1.                |

### USB-подкл. к ПК

Установите тип подключения телефона к компьютеру либо выберите **Всегда** спрашивать, если вы хотите, чтобы в телефоне всегда отображался экран выбора, на котором вы сможете выбрать тип подключения. Подробные сведения см. в разделе "Подключение телефона к компьютеру" в главе 2.

#### Сведения о телефоне

Просмотр различной информации о вашем телефоне, такой как версия ПО телефона, используемая память телефона и т.д.

# 9.4 Сброс установок до заводских значений

Хотите начать все с "чистого листа"? Если вы отдаете ваш телефон кому-либо или просто хотите начать с нуля, вы можете выполнить сброс настроек. На этот шаг не следует идти необдуманно. Сброс установок телефона до заводских значений удалит все ваши данные. Это вернет телефон в состояние, в котором он был до первого включения.

Внимание! Прежде чем выполнить сброс настроек телефона, обязательно создайте резервную копию данных (контактов и файлов), которые вы хотите сохранить.

# Выполнение сброса установок до заводских значений через меню настройки

- На Начальном экране нажмите МЕНЮ, а затем нажмите Настройка > Безопасность > Сброс установок до заводских значений.
- 2. Введите "1234", а затем нажмите ОК.

# Выполнение сброса установок до заводских значений при выключенном телефоне

 Нажмите и удерживайте кнопки УВЕЛИЧЕНИЯ ГРОМКОСТИ, УМЕНЬШЕНИЯ ГРОМКОСТИ и ОТБОЙ/ПИТАНИЕ. Затем на экране вы увидите следующее сообщение:

> Эта операция удалит все ваши личные данные и сбросит все настройки до заводских значений по умолчанию. Нажмите кнопку уменьшения громкости, чтобы восстановить заводские настройки по умолчанию, или нажмите другие клавиши для отмены.

#### 136 Глава 9 Управление телефоном

- Нажмите кнопку УМЕНЬШЕНИЯ ГРОМКОСТИ, чтобы выполнить сброс установок до заводских значений, или нажмите любую другую кнопку, чтобы отменить сброс.
- В ответ на запрос нажмите кнопку УМЕНЬШЕНИЯ ГРОМКОСТИ, чтобы включить телефон.
- Совет Если ваш телефон зависает или не реагирует на действия, извлеките аккумулятор, подождите несколько секунд, а затем установите его обратно. После установки аккумулятора снова включите телефон.

# Технические характеристики

| Частота ЦП                      | 300 МГц                                                                                                    |
|---------------------------------|----------------------------------------------------------------------------------------------------|
| Операционная<br>система         | Brew® Mobile Platform                                                                                                    |
| Память                          | ПЗУ: 256 МБ<br>ОЗУ: 256 МБ                                                                                                    |
| Размеры (Д x Ш x T)             | 104 х 55 х 12,8 мм                                                                                                    |
| Macca                           | 108 г с аккумулятором                                                                                                    |
| Дисплей                         | 2,8-дюймовый сенсорный ЖК-экран ТFT с разрешением QVGA                                                                                                    |
| Сеть                            | HSDPA/WCDMA:<br>• 2100 МГц<br>• До 384 кбит/с (передача) и 3,6 Мбит/с (прием)<br>Четыре диапазона GSM/GPRS/EDGE:<br>• 850/900/1800/1900 МГц<br>(Диапазон частот и скорость передачи данных зависят от<br>оператора.)                                                                                     |
| Возможности<br>подключения      | <ul> <li>Bluetooth<sup>®</sup> 2.0 с поддержкой стандарта EDR (Enhanced Data<br/>Rate — Повышенная скорость передачи данных) и профиля<br/>A2DP для беспроводных стереогарнитур</li> <li>HTC ExtUSB<sup>™</sup> (11-контактный разъем mini-USB 2.0)</li> <li>Гнездо стерео аудиовыхода 3,5 мм</li> </ul> |
| Камера                          | <ol> <li>3,0-мегапиксельная цветная камера с фиксированным фокусом и<br/>вспышкой</li> </ol>                                                                                                    |
| Поддерживаемые<br>форматы звука | .aac, .amr, .qcp, .mid, .m4a, .mp3, .wma, .wav                                                                                                    |

| Поддерживаемые<br>форматы видео           | .mp4, .3gp, .3g2, .m4v<br>(Возможно воспроизведение видеофайлов с разрешением только<br>до 240X320 QVGA.)                                                                                                    |
|-------------------------------------------|----------------------------------------------------------------------------------------------------|
| Аккумулятор                               | <ul> <li>Литий-ионный аккумулятор</li> <li>Емкость: 1100 мАч</li> </ul>                                                                                                    |
|                                           | <ul> <li>Продолжительность работы в режиме разговора:<br/>до 370 минут (WCDMA)<br/>до 450 минут (GSM)</li> <li>Продолжительность работы в режиме ожидания:<br/>до 600 часов (WCDMA)<br/>до 450 часов (GSM)</li> <li>(в зависимости от сети мобильной связи и интенсивности<br/>использования телефона)</li> </ul> |
| Разъем для<br>дополнительных<br>устройств | Карта памяти microSD™ (совместим с SD 2.0)                                                                                                    |
| Адаптер<br>переменного тока               | Диапазон напряжения/частота: 100–240 В перем. тока, 50/60 Гц<br>Выход пост. тока: 5 В, 1 А                                                                                                    |
|                                           |                                                                                                    |

Примечание Технические характеристики могут быть изменены без предварительного уведомления.

# Алфавитный указатель

# A

Аккумулятор

- зарядка аккумулятора 21
- -извлечение 18
- установка 19

## Б

Библиотека 109 Быстрый набор 56

### В

Ввод текста 27 Веб-браузер 89 Включение и выключение Bluetooth 94 Вспышка камеры 103 Вызовы - конференц-связь 60

- одновременные звонки 59
- ответ 58
- отклонение 58
- параметры 62

#### Γ

Громкость 52

#### Ж

Жесты пальцем 25

#### 3

Задняя крышка - снятие 18 - установка на место 20 Закладки 91 Звонки 61 Значки состояния 48

#### К

Календарь 115 добавить события 116 изменить события 118, 119 режимы представления 116 Камера 101 Карта памяти microSD установка 20 Карточка контакта 65 Клавиатура Телефон 27 Код блокировки телефона 129 Контакты 63 -группы 67 - добавить 64 изменить сведения о контакте бб карточка контакта 65 - копировать на SIM-карту 65 - найти 66 - удалить 67

#### 140 Алфавитный указатель

#### Μ

Мелодии звонка 128 Мое местоположение 133 Музыка 109 - экран Музыка 39 Музыкальный проигрыватель 109 Мультимедийные сообщения - написать 75 - просмотреть 77

#### Н

Набор номера 55 Настройка 131

## 0

Обозреватель файлов 120 Отключение и повторное подключение Bluetooth-устройства 100 Отправка информации и медиафайлов с помощью Bluetooth 98

## Π

Память 137 Панель Уведомления 49 Папки - копировать 121 - создать 121

- удалить 122
- Параметры ввода текста 32

Первое подключение Bluetooth-гарнитуры 96 Персонализировать 43

- добавление ярлыков Начального экрана 45

Питание

 включение 22
 выключение 54
 кнопка ОТБОЙ/ПИТАНИЕ 14
 Поиск в Сети 90
 Предугадывание 31
 Предугадывание слов 31
 Прием информации и медиафайлов по Вluetooth 99
 Просмотр веб-страниц 89
 Профили 128

#### Ρ

Режим полета 128, 131

#### С

Сигнал 119 Сообшения 73 - беселы 76 - мультимедийные сообщения 75 - ответить 78 - параметры 79 - переслать 78 - скопировать на SIM-карту 78 - текстовые сообщения 74 - удалить 78 Сообщения эл. почты 80 - загрузить вложения 86 - написать 83 - ответить 85 - папки 87 - переслать 86

- просмотреть 85

Списки воспроизведения 111 - изменить 111 - создать 111 - удалить 112 Спящий режим 54 Строка состояния 34 Сюжеты 43

# Т

Текстовые сообщения - написать 74 Точка доступа 93

## У

Уведомления - всплывающее уведомление 49 - значки уведомлений 49 Уведомляющий индикатор 14 Учетные записи эл. почты - изменить 83

- изменить ор
- настроить 80
- параметры синхронизации 86
- удалить 87

#### Φ

Фоновый рисунок 46 Фотоснимки 106 - просмотр альбомов и фотоснимков 106 - просмотр видеозаписей 108 - слайд-шоу 107

## Э

Экран блокировки 54 Экранная клавиатура 26 - QWERTY 28, 29 - Клавиатура Телефон 27

#### Я

Язык клавиатуры 30 Ярлыки Начального экрана 45 - добавление 45 - удаление 45

#### В

Bluetooth 94

#### F

Facebook - вход 70 - ссылка на контакты 69 FM-радио 124 Friend Stream 36, 69

# Internet (Интернет) 89

**М** Mail (Почта) 80

### Q

QWERTY 28, 29

#### 142 Алфавитный указатель

## S

SIM-карта

- включение ПИН-кода 130
- -извлечение 130
- Менеджер SIM-карты 65
- разблокировка 130
- установка 19

## U

USB-подкл. к ПК 134

## Х

XT9 31